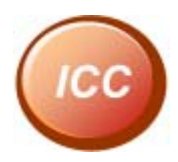

# Ezserver User Guide

www.ezhometech.com

Updated :05/11/2017 Version : 1.0.320

Copyright © EZhometech, Inc.

# Content

| 1. | Introduction5                           |
|----|-----------------------------------------|
| 2. | System requirement6                     |
|    | Hardware requirement6                   |
|    | Software requirement6                   |
| 3. | System installation7                    |
| 4. | Administrator Web Managment9            |
|    | Introduction9                           |
|    | Home10                                  |
|    | Channel 11                              |
|    | Add new channel13                       |
|    | Add Channel backup source URLs14        |
|    | Channel extra setting15                 |
|    | Create multiple channels17              |
|    | Import channel18                        |
|    | Channel list download19                 |
|    | Streaming performance adjustment20      |
|    | Movie21                                 |
|    | Add new movie22                         |
|    | Create multiple movies23                |
|    | Import movie23                          |
|    | Movie extra setting25                   |
|    | Pay Per View26                          |
|    | Movie subtitle30                        |
|    | User                                    |
|    | Create new user32                       |
|    | Max. concurrent connections33           |
|    | User level34                            |
|    | Active Code Mode35                      |
|    | Add multiple users36                    |
|    | User extra setting37                    |
|    | User-Password mode and Top-up Card mode |
|    | User-Free mode40                        |
|    | Group41                                 |
|    | Player42                                |
|    | EPG43                                   |
|    | EPG Automatic Generation44              |

#### www.ezhometech.com

|    | Alert Player                                    | 45 |
|----|-------------------------------------------------|----|
|    | Player Filter                                   | 46 |
|    | Mac Address                                     | 47 |
|    | Blacklist                                       | 48 |
|    | Balancer                                        | 49 |
|    | Setting                                         | 51 |
|    | Statistics                                      | 54 |
|    | Log                                             | 55 |
|    | Shutdown                                        | 55 |
| 5. | Advanced channel option                         | 56 |
|    | Reduce Channel Bitrate                          | 56 |
|    | Time-Shift TV                                   | 59 |
|    | Time-Delay TV for NON-STOP Restreaming          | 61 |
|    | Catch up TV                                     | 62 |
|    | Channel on demand (Cache on demand)             | 64 |
|    | Proxy Mode                                      | 66 |
|    | HD channel buffering                            | 66 |
|    | Apple HLS channel output                        | 67 |
|    | Encrypted channel with AES-128                  | 68 |
|    | Adaptive Bitrate Streaming                      | 69 |
|    | Logo watermark                                  | 70 |
|    | MPEG MPTS Input                                 | 71 |
|    | Multiple network input cards                    | 72 |
| 6. | Reseller                                        | 73 |
|    | Create reseller                                 | 73 |
|    | Reseller Web Management                         | 75 |
| 7. | System maintenance                              | 77 |
|    | Administrator profile setting Important         | 77 |
|    | Network interface selection                     | 78 |
|    | System backup and restore                       | 80 |
|    | New installation with original setting in Linux | 80 |
|    | Move Folder for Disk full in Linux              | 80 |
|    | System update                                   | 81 |
|    | Auto start                                      | 81 |
|    | Channel Input Re-Connection                     | 82 |
|    | Remote storage                                  | 82 |
|    | Notice video / image setting                    | 83 |
|    | Reduce Load average                             | 86 |
|    |                                                 |    |

# Ezhometech www.ezhometech.com

|     | System shutdown                 | 86 |
|-----|---------------------------------|----|
|     | DNS server setting              | 86 |
|     | System diagnostics              | 86 |
|     | System Token Control            | 87 |
|     | Linux Script                    | 88 |
| 8.  | Encoder integration             |    |
|     | RTMP Encoder to Ezserver        |    |
|     | FFMPEG Encoder to Ezserver      | 92 |
|     | Satellite Device to Ezserver    | 95 |
|     | Multicast Encoder to Ezserver   | 96 |
| 9.  | Video Streaming URL             |    |
|     | Streaming URL output            | 97 |
| 10. | Restream Videos among Ezservers |    |
| 11. | Multicast Stream to Internet    |    |
| 12. | Access Authentication           |    |
| 13. | HTML Access Protection          |    |
| 14. | Country Filter                  |    |

# 1. Introduction

Artificial Intelligence (AI) IPTV is the new generation of IPTV. Traditional IPTV provides static channel list, movie list and categories to users. AI IPTV is to provide dynamic, Intelligence channel list., movie list and categories to users.

Traditional IPTV provides all channel names or icons to users, so users need to see them that some channels were never watched or disliked by users. Or users need to pre-define their favorite channel list. AI IPTV can Intelligently and dynamically provides certain channels that users often watch or like at one time.

To provide dynamic, Intelligence Information to users, Ezserver uses one of the important AI theory, called <u>Vague Set</u> that is an extension of fuzzy set. Vague set was found by Ezhometech Founder, Mr. Gau and published in "*IEEE Transaction on system, Man and Cybernetics"* in 1993.

**Ezserver is a media streaming server with Artificial Intelligence (AI) capability.** It receives live video from UDP, HTTP, RTMP and HLS links, *ecording* and *streaming* them into players on PC, Android, iOS, STB and Smart TV. EZhometech also provides Channel/Movie/User Management, Security, Statistics and REST API with Ezserver. Additional, Ezserver can support a lot of famous players on PC, Google android app, Apple app, STB and Smart TV. Specially, we are proud to provide the fastest video response to let our customers provide the best video streaming.

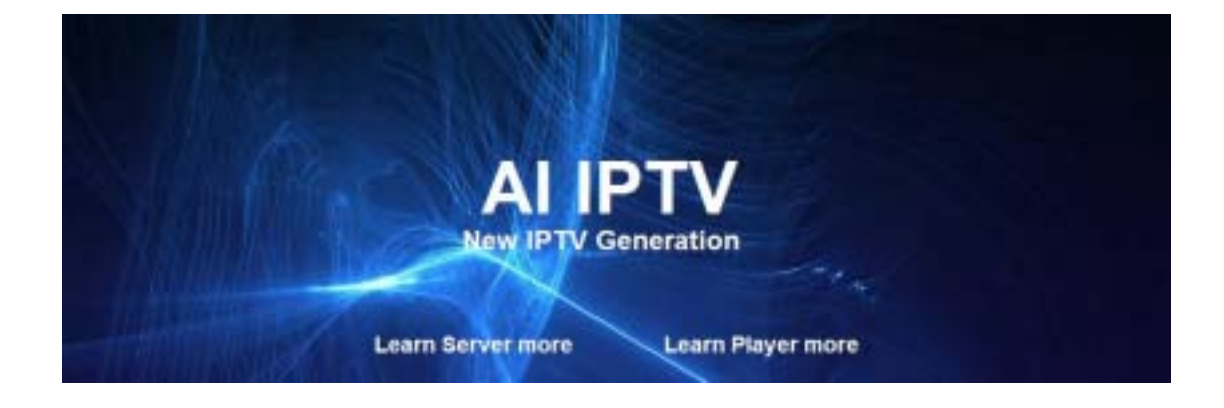

# Ezhometech www.ezhometech.com

# 2. System requirement

#### Hardware requirement

#### **Minimum requirement**

- **Processor: Dual-Core** •
- RAM: 8GB •
- **Network Interface: 1G BASE** •
- Hard Disk Space: 150MB

#### 800 connection requirement

- Processor: Quad-Core (Intel i7 4970) •
- RAM: 16GB
- **Network Interface: 1G BASE**
- Hard Disk Space: 150MB

#### 4500 connection requirement

- Processor: 2x Intel Six-Core Xeon E5-2620v3 •
- RAM: 128GB
- Network Interface: Upload 10G BASE / Download 10G BASE •
- Hard Disk Space: 150MB •

#### Software requirement

#### Linux platform

- 64-bit
- Debian (recommended)
- Centos
- Ubuntu

www.ezhometech.com

# 3. System installation

Refer the below steps to install ezserver and IPTV Panel.

- o copy install.sh into /root or /home folder
- o chmod 777 install.sh
- o ./install.sh
- After installation, go to ezserver\_enterprise folder.
- cd ezserver\_enterprise
- Is –al serial\_number.txt
- o **send** serial\_number.txt to sales@ezhometech.com for license activation.
- o go to ezserver\_enterprise to start or shutdown ezserver.
  - Start Ezserver
    - cd ezserver\_enterprise
    - ./start.sh
  - Shutdown Ezserver
    - cd ezserver\_enterprise
    - ./shutdown.sh

When Ezserver shows http://server\_ip:18000/admin/index.htm, it means Ezserver starts successfully.

```
🚰 root@localhost:/ezhometech/development/SSP/package/Server Applications/ezserver/bin... 💼
[0000000018]: Open User Log....
g_Network_interface_eth0, MAC ID=[00003935319A], IP=[192.168.0.8]
[0000000019]: HTTP Panel Server Starting
g_Network_interface_eth0, MAC_ID=[00003935319A], IF=[192.168.0.8]
[0000000020]: MTTP Server Starting
[0000000021]: RTMP Server Starting
[0000000022]: RTSP Monitor Server Starting
[0000000023]: RTSP Server Starting
[0000000024]: IFTV Channel DataThread IN: CH 1 has [8] programs
[0000000025]: Open Channel Log =[channel log/channel active player log 11 2013.x
m11
g_Network_interface_eth0, MAC_ID=(00003935319A), IP=(192.168.0.8)
EZserver Message [00002]: Ezserver IP is 192.168.0.8
EZserver Message [00003]: EZserver Management : http://192.168.0.8:18000/admin.
ndex.htm
EZserver Message [00004]: EZserver [8.5.008 Prof. Version]
EZserver Message [00005]: Press Ctrl+C to quit Ezserver
```

- o Login Panel by http://server ip:18000/admin/index.htm
- IMPORTANT --- Change root user to your own ID (refer Administrator profile setting topic).

#### www.ezhometech.com

You can change the setting after Installation, you can run

• ./setup.sh

to change the setting.

Setup example steps:

- A. Please use Linux command netstat or nmap to find the unused port no.
- B. Run setup.sh to setup Ezserver to create serial\_number.txt for License Key.

#### ./setup.sh

1. Please select network interface (current setting is eth0)

eth0

lo

→eth0

- 2. Please type new panel port no. (18000): 18000
- 3. Please type new http streaming port no. for players (8000): 8000
- 4. Do you want to setup auto\_start mode?(y/n) y
- 5. Setup successfully...
- 6. Send serial\_number.txt to sales@ezhometech.com for license activation...

www.ezhometech.com

# 4. Administrator Web Managment

Introduction

It supports Internet browser such as *Internet Explore*, *Chrome*, *Firefox* or *Safari* to login by the below URL path.

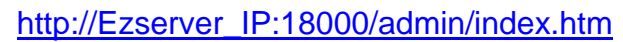

| Ezhometech                                                                                                    |                                                                                                    | User ID post Par                 | sword OK                                                                                      | Logout                              |
|----------------------------------------------------------------------------------------------------|----------------------------------------------------------------------------------------------------|----------------------------------|-----------------------------------------------------------------------------------------------|-------------------------------------|
| EZMENNE<br>ANNE<br>COMMEL                                                                                                    | Active Connections                                                                                   | C Active Channels                | t Uptime 0 Day 0:12:39                                                                        | Version<br>Enterprise 2.0(08/04/17) |
| MOVE USER  Scoop  PLATER  Scoop  Los  KSSELLER                                                                                                    | Start at:2017/0/5 21:10:40<br>Balancer: Disabled<br>Filter: Disabled<br>Global Mac address: Disabled | stem                             | Co<br>Channels: 6<br>Movies: 6<br>Upload Bandwidth: 2.00 Mbps<br>Download Bandwidth: 1.00 Mbp | nlerit.                             |
| <ul> <li>✓ HETER</li> <li>✓ MAC ADDR.</li> <li>△ ALERT</li> <li>④ REACRUST</li> <li>➡ DALARCER</li> <li>➡ SETTING</li> <li>➡ SEATISTICS</li> <li>☑ LOG</li> <li>△ SULTINGNAR</li> </ul> | Us<br>Groups: 3<br>Users: 1031<br>Blacklist IP: 0                                                    | sers                             | Re<br>Total Memory: 1.96 08<br>Pree Memory: 0.19 GB<br>Disk Use: 19%<br>Load Average: 0.31    | seurce                              |
| O PHOTOGRAM                                                                                                    | SM: 0A4WWOOWM90U4P48                                                                                 | AC846C5C61F55D8FM9L4IW/OOIIIb.4W | WOOMM96U4P4MIIIPA49PAD034C81A4                                                                | D4621EA752768115487D95              |

It provides the below management

- Home: System Information.
- Channel: Channel Management
- Movie: Movie Management
- User: Subscriber Management
- Group: Group Management
- Player: Online Player Information
- EPG: EPG Management
- Reseller: Reseller Management
- Player Filter: Filter all players
- Alert Player: Alert Player Information
- MAC Addr.: MAC Address Control
- Blacklist: Automatic blacklist management
- Balancer: Load balancing Management
- Setting: Protocol port setting
- Statistics: Channel Statistics
- Shutdown: Shutdown Ezserver

www.ezhometech.com

• Log: System Log

### Home

| Ezhometech     |                   |             | User                    | D <sub>root</sub> Par         | ower OK                      | Logout                   |  |  |
|----------------|-------------------|-------------|-------------------------|-------------------------------|------------------------------|--------------------------|--|--|
| E2aerver       | R Active Co       | onnection   | • 🖵                     | Active Channels               | ✿ Uptime                     | Version                  |  |  |
| T HOME         | 1                 |             |                         | 6                             | 0 Day 0:12:39                | Enterprise 2.0(08/04/17) |  |  |
|                |                   | System      |                         | Cor                           | tert                         |                          |  |  |
|                |                   |             |                         |                               |                              |                          |  |  |
|                | Start at:2017/8/5 | 21:18:48    |                         |                               | Channels: 6<br>Movies: 6     |                          |  |  |
|                | Filter: Disabled  | ~           |                         | Upload Bandwidth: 2.80 Mbps   |                              |                          |  |  |
|                | Global Mac addr   | ess: Disab  | ed                      |                               | Download Bandwidth: 1.00 Mbp | 5                        |  |  |
|                |                   | Hears       |                         | Deer                          |                              |                          |  |  |
|                |                   | Users       |                         |                               | Neo                          | ouce                     |  |  |
|                | firmure 3         |             |                         |                               | Total Memory: 1.96 GB        |                          |  |  |
|                | Users: 1031       |             |                         |                               | Free Memory: 0.19 GB         |                          |  |  |
|                | Blacklist IP: 0   |             |                         |                               | Disk Use: 19%                |                          |  |  |
|                |                   |             |                         |                               | Loss Arenge o or             |                          |  |  |
|                | KD 3AEDF IA       | 5385C846C8W | WOOMM96U4P4MVOOIMM96U   | MP4M7W918A979UPA49PAD034C91A4 | DAG214WWOOWM96U4P4M          |                          |  |  |
| Version        |                   | • E         | Ezserver Version        |                               |                              |                          |  |  |
| Start at       |                   | • E         | EZserer Starting time   |                               |                              |                          |  |  |
| Uptime         |                   | • E         | Ezserver Uptime         |                               |                              |                          |  |  |
| Group          |                   | • T         | Total Group No.         |                               |                              |                          |  |  |
| Subscriber     |                   | • т         | Total Subscriber No.    |                               |                              |                          |  |  |
| Streaming C    | onnection         | • T(        | Total Active Player No. |                               |                              |                          |  |  |
| Blacklist IP   |                   | • T(        | Total Blacklist No      |                               |                              |                          |  |  |
| Channels       |                   | • т         | Total Channel No.       |                               |                              |                          |  |  |
| Active Chan    | nels              | • Te        | otal Acti               | ive Channel N                 | 0.                           |                          |  |  |
| Movie          |                   | • T(        | otal Mov                | /ie No.                       |                              |                          |  |  |
| Upload Band    | dwidth            | • T(        | Total Upload Bandwidth  |                               |                              |                          |  |  |
| Download Ba    | andwidth          | • T(        | otal Dov                | vnload Bandw                  | idth                         |                          |  |  |
| Total / Free M | Memory            | • S         | ystem to                | otal available i              | memory and free m            | emory                    |  |  |
| Ezserver Me    | mory              | • E         | zserver                 | running time                  | memory                       |                          |  |  |
| Usage          |                   |             |                         |                               |                              |                          |  |  |
| Disk Use       |                   | • S         | ystem D                 | )isk use perce                | ntage                        |                          |  |  |
| Load Averag    | e                 | • S         | ystem L                 | .oad average                  |                              |                          |  |  |

#### www.ezhometech.com

### Channel

|      |                |                                           |                      |           | and the second second |                | and a second second second second second second second second second second second second second second second |       |
|------|----------------|-------------------------------------------|----------------------|-----------|-----------------------|----------------|----------------------------------------------------------------------------------------------------|-------|
| 65 U | Channel Harter | Mode Seator                               | Roam Prints          | Canadical | 744                   | (Denothers)    | State/Spc.                                                                                                    |       |
| 10   | Kind .         | (100 - 110 - 10 - 10 - 10 - 10 - 10 - 10  | (moldseerinteen)     | 84087     | 100 .                 | 01.01.01.01    | 1785                                                                                                    | +++11 |
| 1.02 | 2.94           | (http://102.108.0.10.0010/2.ch?u-ton/He   | /middeesexpictures?  | SPORT     | tie +                 | OH (R0 08 08)  | 4400                                                                                                    | ++01  |
| 1.62 | R MI           | [http://101.108.0.10.0210/0.ct/larten_20s | /makesanjacking/     | arcet .   | line                  | in party of    | 1085                                                                                                    | ++11  |
| 1 D  | 4.94           | (sep /152 108 8 10 9810/4 ct/bries (b)    | Inddeeasprines/      | SPORT     | Line +                | 0110010740     | 1001                                                                                                    | ++11  |
| 1.92 | 5.74           | (http://102.108/0.10.0010/5.ch/u-tea/bie  | /mdheen(clues)       | 34047     | tim +                 | 09(00.0642)    | 1788                                                                                                    | ++11  |
| 1.0  | 8 14           | http://112.118.0.10.8010.6.cv/wrises.No.  | /middeware(pchreaf)  | ADE       | tre +                 | 01000025       | 1246                                                                                                    | ++81  |
| 1.0  | 7.907          | (http://102.108.0.10.0010/7.ch/lu-ten/Me  | /mitdeesepictures/   | 4005      | lite +                | 0100020        | 1516                                                                                                    | ++81  |
| 1.12 | 8.148          | http://122.108.0.10.0215/8.ch/he-bes_Ne   | (multi-sample tores) | 100       | Lim +                 | 01(000120)     | 5460                                                                                                    | ++11  |
| 1.42 | 8.94           | (http://102.108.0.10.0010/W.ch?u-tps:/Ma  | /woldseawprices/     | 80008     | the •                 | 000 (00 00 12) | 1007                                                                                                    | ++++  |
| 1.02 | 18.011         | long / 1922 No. 1 TO STRUCTL OF LONG NO.  | Indisersitiens?      | 1004      | Lim +                 | 04.00.00.00    | 1389                                                                                                    | ++11  |

#### Menu Bar

| Refresh | Refresh checked channels              |
|---------|---------------------------------------|
| Import  | Import Channel List from m3u list URL |
| Delete  | Delete checked channels               |
| OFF     | Show OFF channels                     |
| Search  | Search Channel Name                   |
| Button  |                                       |
| Add     | Add a new channel                     |
| Сору    | Copy 10 channels                      |
| Save    | Save channel definition               |
| More    | More Channel information              |

Content

| Channel No   | For player input url by no, ex. http;//192.168.0.8:18000/1.ch |
|--------------|---------------------------------------------------------------|
| Channel Name | For player input url by name. Ex. http://192.18.0.8.1800/tv1  |
| Media Source | For RTP/UDP/HTTP/RTMP/Playlist input.                         |
|              | <ul> <li>Playlist syntax : "playlist:/folder_path"</li> </ul> |
|              | Supports TS, MP4, FLV, AVI, MKV, MP3, JPEG, PNG               |
|              | The playing sequence of videos is by alphabetical order.      |
|              | ex. if the url is "playlist://middleware/videos/Movie", you   |
|              | have to create /ezserver_enterprise                           |
|              | /middleware/videos/Movie folder. And upload videos or         |
|              | music into this folder.                                       |
|              | <ul> <li>RTP syntax : "rtp://por_no"</li> </ul>               |
|              | • rtp://7001                                                  |
|              | <ul> <li>UDP syntax : "udp://por_no"</li> </ul>               |
|              | • udp://7001                                                  |
|              | RTMP syntax : "rtmp://url"                                    |
|              | <ul> <li>rtmp://207.182.149.36/live/live1</li> </ul>          |
|              | <ul> <li>HTTP syntax : "http://ip:port_no/path"</li> </ul>    |

www.ezhometech.com

|                 | • http://172.16.10.51:7001/1.ch                                               |
|-----------------|-------------------------------------------------------------------------------|
|                 | http://172.16.10.51:7001/1.mp4                                                |
|                 | <ul> <li>HLS m3u8 syntax : "http://ip:port_no/chx.m3u8"</li> </ul>            |
|                 | http://172.16.10.51/ch1.m3u8                                                  |
|                 | <ul> <li>TS Playlist syntax : "dir:/folder_path"</li> </ul>                   |
|                 | Supports TS Format                                                            |
|                 | Needs to create the folder in ezserver media/videos folder                    |
|                 | first.                                                                        |
|                 | <ul> <li>ex. if the url is "dir://media/videos/Movie", you have to</li> </ul> |
|                 | create /ezserver_enterprise /media/videos/Movie                               |
|                 | folder. And upload TS format videos into this folder                          |
|                 | The playing sequence of videos is by alphabetical                             |
|                 | order.                                                                        |
| Icon Path       | The path of Channel icon for players                                          |
| Category        | The category for each channel.                                                |
| Туре            | Support Live, Movie, Delay, DVR and Inactive channels.                        |
| Status (Uptime) | • ON (Uptime)                                                                 |
|                 | OFF     Connecting                                                            |
| Bitrate         | Channel Upload Bitrate                                                        |
|                 |                                                                               |

www.ezhometech.com

#### Add new channel

Follow the below steps to add new channel. Step1: Click "Channel" Button.

| Ezhometech |                  |
|------------|------------------|
| Ezserver   | Total: 3         |
|            | No. Channel Name |
| 📮 CHANNEL  | 1 TV1            |
|            | 2 TV2            |
|            | 3 TV3            |

Step2: Click "+" Button of a channel to add new channel.

| Туре |   |                  |   |         |
|------|---|------------------|---|---------|
| Live | ~ | ON               | + |         |
| Live | ~ | ON               | + | H       |
| Live | ~ | <del>-01</del> > |   | dd<br>T |

Step3: Input Channel Name, input URL, Channel Icon Path Catalog and Type, then click

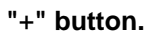

| 3 | TV3     | dir:jimedia/uideos/Movie | file (middeware, pictures, Kids, 6 (p | China       | Live | m | 011 | + |   | × |
|---|---------|--------------------------|---------------------------------------|-------------|------|---|-----|---|---|---|
| 4 | CH Name | Input URL                | CH lcon Path                          | CH Category | Live | - | -   | + | × |   |

## Add Channel backup source URLs

- Click Channel Button
- Click More Buttone of a channel
- Input URL into 2<sup>nd</sup> URL and 3<sup>rd</sup> URL

| Ezserver        |                                                         |
|-----------------|---------------------------------------------------------|
| CHANNEL         | Status(Uptime)                                          |
| 1               | ON (00:38:17) + + -                                     |
|                 | ↓ .                                                     |
| C http://192.16 | 8.0.8:18000/ - Sport [CH 7] - Windows Internet Explorer |
| Channel No      | .: 1                                                    |
| Channel Na      | ne: RTMP TEST                                           |
| Main URL:       | rtmp://192.168.0.6/live/1.ch?u=root:p=1234              |
| 2nd URL:        | rtmp://192.168.0.6/live/2.ch?u=root:p=1234              |
| 3rd URL: (R     | unning) rtmp://192.168.0.6/live/3.ch?u=root:p=1234      |

Click Save Button

### Channel extra setting

Extra setting includes Channel Backup URLs, Enigma SID for EPG, Bitrate Tolerance for video streaming, Channel Forward for bandwidth saving.

| server<br>CHANNEL<br>1 | Status(Uptin<br>ON (00:38:1 | 2<br>(7) + + - 2<br>(7)                                                                                                    |  |
|------------------------|-----------------------------|----------------------------------------------------------------------------------------------------|--|
|                        |                             | J                                                                                                    |  |
| http://192.16          | 8.0.8:18000/                | - Sport [CH 7] - Windows Internet Explorer                                                                                                    |  |
| Channe                 | I No. :                     | 7                                                                                                    |  |
| Channe                 | il Name:                    | Sport                                                                                                    |  |
| Main U                 | RL:                         | http://192.168.0.6:8000/TV1?u=root:p=1234                                                                                                    |  |
| 2nd UR                 | L:                          | http://192.168.0.6:8000/TV12ndurl?u=root:p=1234                                                                                                    |  |
| 3rd UR                 | L: (Running)                | http://192.168.0.6:8000/TV13rdurl?u=root:p=1234                                                                                                    |  |
| Channe                 | I SID:                      | :0:1:166:1C84:13E:820000:0:0:0                                                                                                    |  |
| EPG C                  | hannel ID:                  | HRT 1                                                                                                    |  |
| Multica                | st Adapter IP :             | 192.168.0.10 •                                                                                                    |  |
| Bitrate                | Tolerance:                  | 0.3                                                                                                    |  |
| Catch I                | Jp Days:                    | 7                                                                                                    |  |
| Praxy                  | Mode :                      | 0 •                                                                                                    |  |
| Cache                  | On Demand :                 | 0 •                                                                                                    |  |
| HTTP L                 | ive Streaming :             | Disabled     AES-128 Encryption (Internal transcoder)     Constant Bitrate (Internal transcoder)     Constant Bitrate (External transcoder)     Adaptive Bitrate (External transcoder) |  |
| Mobile                 | Bitrate (kbps):             | 500 Resolution (px): 480 x 320                                                                                                    |  |
| SD Bitr                | ate (kbps):                 | 1200 Resolution (px): 720 x 480                                                                                                    |  |
| HD Bitr                | ate (kbps):                 | 3000 Resolution (px): 1920 x 1080                                                                                                    |  |
| Video F                | ormat :                     | h264  • Aspect Ratio : 16:9  •                                                                                                    |  |
| Audio F                | ormat :                     | aac 🔻                                                                                                    |  |
| Encodi                 | ng Speed :                  | ultrafast 🔻                                                                                                    |  |
| Save                   |                             |                                                                                                    |  |

Extra setting includes Channel Backup URLs, Enigma SID for EPG, Bitrate Tolerance for video streaming, Channel Forward for bandwidth saving.

Note 1. 2<sup>nd</sup> URL and 3<sup>rd</sup> URL: for channel main URL is not available.

Note 2. Multicast Adapter IP: Multicast Stream from multiple network adapters.

Note 3. Channel SID: for enigma EPG use.

Note 4. EPG Channel ID: When the channel name of panel is different with channel id of

#### EPG, It is for mapping them.

Note 5. Bitrate Tolerance: for video streaming performance of a channel, it is same as "Channel Streaming Bitrate Tolerance" of Setting Windows that is for all channels.

Note 6. Catch Up Days: days for channel recording. "0" is to disable recording.

Note 7. Proxy mode: The channel becomes a proxy server to forward the channel main url to player.

Note 8. Caching on-demand: if its value is 1, then when a player wants to watch a channel, ezserver checks the channel if is cached in memory. if the channel is cached, then ezserver streams the channel video from the cache to the player. If the channel is not cached, ezserver opens a connection to the input server and gets the video into cache memory, then ezserver streams the channel video from the cache to the player. If its value is 0, ezserver does not stop the connection of input server to get the video into cache memory.

Note 9. HTTP Live Streaming: Use DASH Transcoder.to provide adaptive bitrate streaming for H265/H264 video.

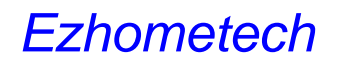

## Create multiple channels

Use copy button to create 10 channels with the current channel information.

| Ezserver  | No. | Channel Name | Media Source                          |                  |                 |
|-----------|-----|--------------|---------------------------------------|------------------|-----------------|
| 🖵 CHANNEL |     |              |                                       |                  | Colv 10 dunnels |
|           | 1   | TV1          | rtmp://192.168.0.6/live/1.ch?u=root:p | ON<br>(02:17:10) | + + -           |
|           | 2   | (1)-TV1      | rtmp://192.168.0.6/live/1.ch?u=root:; |                  |                 |
|           | 3   | (2)-TV1      | rtmp://192.168.0.6/live/1.ch?u=root:p |                  |                 |
|           | 4   | (3)-TV1      | rtmp://192.168.0.6/live/1.ch?u=root:p |                  |                 |
|           | 5   | (4)-TV1      | rtmp://192.168.0.6/live/1.ch?u=root;; |                  |                 |
|           | 6   | (5)-TV1      | rtmp://192.168.0.6/live/1.ch?u=root:p |                  |                 |
|           | 7   | (6)-TV1      | rtmp://192.168.0.6/live/1.ch?u=root:p |                  |                 |
|           | 8   | (7)-TV1      | rtmp://192.168.0.6/live/1.ch?u=root:p |                  |                 |
|           | 9   | (8)-TV1      | rtmp://192.168.0.6/live/1.ch?u=root;; |                  |                 |
|           | 10  | (9)-TV1      | rtmp://192.168.0.6/live/1.ch?u=root:p |                  |                 |
|           | 11  | (10)-TV1     | rtmp://192.168.0.6/live/1.ch?u=root:p |                  |                 |

www.ezhometech.com

### Import channel

Import channel list by m3u format into Ezserver, there are three ways, the 1<sup>st</sup> way is by IPTV Panel, the 2<sup>nd</sup> way is to upload channel.m3u to ezserver\_ai folder, the 3<sup>rd</sup> way is by command.

• **By Panel:** Login Panel to Click import button, then input m3u location and select one option.

| 🕤 Import Channel - Google Chrome |                                       | le. | x |
|----------------------------------|---------------------------------------|-----|---|
|                                  |                                       |     |   |
| Import M3U URL                   | http://192.168.0.10:18000/channel.m3u |     |   |
| Options :                        | None T                                |     |   |
| Import                           | None<br>Proxy Mode 1                  |     |   |
|                                  | Praxy Mode 2<br>Praxy Mode 3          |     |   |
|                                  | Cache on demand                       |     |   |

- **By channel.m3u:** Make a filename, called channel.m3u and upload it into ezserver\_ai folder. Then start ezserver to convert it into channel\_definition.xml. **channel.m3u files must be deleted after channel definition.xml created**.
- By command: Convert m3u8 file into channel\_definition.xml

Command Options:

Function:

Convert m3u file into Ezserver Channel database

Usage:

ezchconverter [-c] filename(m3u)

**Options:** 

-c Convert m3u file to channel\_definition.xml (Default)

Examples:

| >ezchconverter 1.m3u    | Convert 1.m3u to channel_definition.xml |
|-------------------------|-----------------------------------------|
| >ezchconverter -c 1.m3u | Convert 1.m3u to channel_definition.xml |

o cd ezserver\_ai /

o Is ezchconverter

- o ./ezchconverter 1.m3u
- o cat channel\_definition.xml

www.ezhometech.com

### Channel list download

Download channel list, Script by each user.

- Select one option of CH List filed in User panel to download it to your PC.
- The options are including enigma, m3u8, m3u, XBMC, Enigma Script and MAC Address Script etc.

| Ezserver | Total: 141<br>User User Name<br>no (Primary Key) |            | al: 141<br>er User Name Password Group<br>o (Primary Key) |                    | CH List                              |  |  |
|----------|--------------------------------------------------|------------|-----------------------------------------------------------|--------------------|--------------------------------------|--|--|
|          | 1                                                | root       | 1234                                                      | golden 🔹           | •                                    |  |  |
|          | 2                                                | robert     | 1234                                                      | basic 🔹            | - •                                  |  |  |
|          | 3                                                | 5586688948 | 5586688948                                                | basic 🔹            | - A                                  |  |  |
|          | 4                                                | 8698527291 | 8698527291                                                | basic 🔹            | Enigma 1.6                           |  |  |
|          | 5                                                | 4395840282 | 4395840282                                                | basic 🔻            | Enigma(RTMP)<br>Enigma 1.6(RTMP)     |  |  |
|          | 6                                                | 8789290532 | 8789290532                                                | basic T m3u(chno)  | m3u(chno)                            |  |  |
|          | 7                                                | 7265082124 | 7265082124                                                | basic 🔹            | m3u(chname)<br>m3u(chno with suffix) |  |  |
|          | 8                                                | 8509419732 | 8509419732                                                | basic 🔻            | m3u(chname with suffix)              |  |  |
|          | 9                                                | 9817122342 | 9817122342                                                | basic 🔻            | octagon                              |  |  |
|          | 10                                               | 6428111621 | 6428111621                                                | basic 🔻            | ariva                                |  |  |
|          | 11                                               | 4653669740 | 4653669740                                                | basic 🔻            | Pure                                 |  |  |
|          | 12                                               | 9006398696 | 9006398696                                                | basic 🔹            | Optumuss                             |  |  |
|          | 13                                               | 4707250525 | 4707250525                                                | 250525 basic Spark |                                      |  |  |
|          | 14                                               | 9292189360 | 9292189360                                                | basic 🔻            | Tiger<br>Bluestar                    |  |  |
|          | 15                                               | 3845085616 | 3845085616                                                | basic 🔻            | nStreamVOD *                         |  |  |
|          |                                                  |            |                                                           |                    |                                      |  |  |

### Streaming performance adjustment

If a player watches a channel freezing, it can be network performance, internet download bandwidth or higher video bitrate, administrator can adjust Bitrate Tolerance to enhance the video streaming speed as below:

| Ezse | rver                                         |                         |                                                                                        |
|------|----------------------------------------------|-------------------------|----------------------------------------------------------------------------------------|
| Ç a  | IANNEL                                       | Status(L                | (ptime) 2                                                                              |
|      | 1                                            | ON (00:                 | 38:17) 🕂 🕂 🔛 😥<br>More                                                                 |
| 6    | ittp://192.16                                | \$8.0.8:180             | 100/ - Sport [CH 7] - Windows Internet Explorer                                        |
|      | Channel No<br>Channel Na                     | . :<br>me:              | 7<br>Sport                                                                             |
|      | Main URL:<br>2nd URL:                        |                         | http://192.168.0.6:8000/TV12ndurl?u=root:p=1234                                        |
|      | 3rd URL: (Running)<br>Multicast Adapter IP : |                         | http://192.168.0.6:8000/TV13rdurl?u=root:p=1234                                        |
|      | Channel SI                                   | D:                      | :0:1:166:1C84:13E:820000:0:0:0                                                         |
|      | Bitrate Toler                                | rance:                  | 0.3                                                                                    |
|      | Proxy Mode                                   | B:                      |                                                                                        |
|      | Cache On D                                   | Demand :<br>Streaming : | Disabled     Constant Bitrate (as source input)     Adaptive Bitrate (DASH transcoder) |
|      | Mobile Bitra                                 | ite:                    | 500 kbps                                                                               |
|      | SD Bitrate:                                  |                         | 1500 kbps                                                                              |
|      | HD Bitrate:                                  |                         | 3000 kbps                                                                              |
|      | Video Form                                   | at :                    | h265 •                                                                                 |
|      | Audio Form                                   | at :                    | 880 *                                                                                  |
|      | Encoding S                                   | peed :                  | fast •                                                                                 |
|      | Save                                         |                         |                                                                                        |

Note 1: Bitrate Tolerance: for video streaming performance of a channel, it is same as "Channel Streaming Bitrate Tolerance" of Panel Setting that is for all channels. Note 2: Its value is between 0 and 0.999. (ex. 0.00: SD video, 0.999: HD 25Mbps)

#### www.ezhometech.com

### Movie

| Exampler |                        |                                          |                                      | 19       | Astronic Impost Debeta    |           | Read  |
|----------|------------------------|------------------------------------------|--------------------------------------|----------|---------------------------|-----------|-------|
| -        | J . Nois Name          | Made Deuton                              | ban Pate                             | Category | Deatermine ( Masterfager) | (interest |       |
|          | C KMart                | No./middeese/Massilipsterf.mp4           | Rectrolablesare pictures Sport1 ag   | (secet   | 6.805 272.86              | 01        | ++119 |
|          | 2 2 Mend               | No. 2 roldsoon Many Types 2 rol          | No /mittleserstratures Tperil pp     | anost.   | 8.989 772.00              | CH.       | ++++* |
|          | 3 March                | No Anabhrone Mens Spots 3 and            | the residence patient lipst 1 pp     | 1ROAG    | 8.808 772.36              | 01        | +++++ |
|          | Altered                | No /woldswawinizes/Special ripl          | Be Problementpetres Spetting         | 19PORT   | 6.909 (75.90              | 01        | ++++  |
|          | 1 Bittered             | No. Probleman Manufiguetari, and         | Re /mildesersjicturesTpartS pp       | 19096    | 4 800 272.00              | OI        | +++++ |
|          | . 8 Marriel            | Ren / multileseane Adversitions 7. angel | No. (mobles expectives Table 1 pg    | 1403     | 2.001 1000.00             | 011       | +++++ |
|          | J 1 March              | The resulting and a loss water? made     | No. /mitdesare(schures/kide/Lpg      | 403      | 2.007 1000.00             | DH.       | ++42  |
|          | 8 Married              | Big //webbeweer/adam//colu/1 mpil        | Be Problementpeteres Volu?1 pg       | 14225    | 1.001 1095.00             | UN        | ++++  |
|          | 3 Month                | Ne Institute www.identificite.com        | the /middeservoctures%dott.pg        | 1009     | 3-811. 1055.00            | 01        | ++43  |
|          | 10 Minute 10           | Bis /moldseparticless/kale/Lingd         | Re (milleserinters/tably pp          | 14236    | 3 841 1896.00             | CN.       | ++++  |
|          | Disasing 1 to 18 of 30 | makes First                              | Parente 2 81   42   43   Mart   Last |          |                           |           |       |

#### Menu Bar

| Refresh | Refresh checked movies              |
|---------|-------------------------------------|
| Import  | Import Movie List from m3u list URL |
| Delete  | Delete checked movies               |
| Search  | Search Movie Name                   |
| Button  |                                     |
| Add     | Add a new movie,                    |
| Сору    | Copy 10 movies.                     |
| Save    | Save movie definition.              |
| More    | More movie information              |
| Content |                                     |

#### Content

| Movie No     | N/A                                                             |  |  |  |  |
|--------------|-----------------------------------------------------------------|--|--|--|--|
| Movie Name   | For player input url by name. Ex. http://192.18.0.8.1800/MOVIE1 |  |  |  |  |
| Media Source | Local movies.                                                   |  |  |  |  |
|              | <ul> <li>syntax : "file://path"</li> </ul>                      |  |  |  |  |
|              | <ul> <li>file://middleware/videos/Sports/1.mp4</li> </ul>       |  |  |  |  |
|              | <ul> <li>file://middleware/videos/Kids/1.flv</li> </ul>         |  |  |  |  |
|              | <ul> <li>file://middleware/videos/Kids/1.ts</li> </ul>          |  |  |  |  |
|              | <ul> <li>file://middleware/videos/Kids/1.mov</li> </ul>         |  |  |  |  |
|              | Remote movies                                                   |  |  |  |  |
|              | • syntax : "http://url"                                         |  |  |  |  |
|              | <ul> <li>http://192.168.0.6/films/1.mp4</li> </ul>              |  |  |  |  |
|              | <ul> <li>http://192.168.0.6/films/1.flv</li> </ul>              |  |  |  |  |
|              | <ul> <li>http://192.168.0.6/films/1.avi</li> </ul>              |  |  |  |  |
| Icon Path    | The path of Movie icon for players                              |  |  |  |  |
| Category     | The category for each movie.                                    |  |  |  |  |
| Duration     | The movie duration by min.                                      |  |  |  |  |
| Bitrate      | The movie bitrate by Kbps                                       |  |  |  |  |
| Status       | ON / OFF for the Input link.                                    |  |  |  |  |

www.ezhometech.com

#### Add new movie

Follow the below steps to add new movie.

Step1: Click "Movie" Button.

| Ezhometech |              |                 |
|------------|--------------|-----------------|
| Ezserver   | Total:<br>No | 2<br>Movie Name |
| MOVIE      | ←            | Movie1          |
|            | 2            | Movie2          |
|            |              |                 |

Step2: Click "+" Button of a movie to add new movie.

| Duration<br>(min.) | Bitrate<br>(Kbps) | Status |    |   |
|--------------------|-------------------|--------|----|---|
| 0.904              | 1322.00           | ON     | +  |   |
| 0.904              | 1322.00           | ↔      | Ad | d |

Step3: Input Channel Name, input URL, Channel Icon Path Catalog and Type, then click "+" button.

| 2 | Movie2     | Be/Ineda/vdeos/Novie/21s | Ne,/iniddlevare(pictures/Kids/2.jpg | Kids     | 0.904 | 1322.00 | ON | + | H | × |
|---|------------|--------------------------|-------------------------------------|----------|-------|---------|----|---|---|---|
| 1 | Movie Name | Movie Location           | Movie Icon Pwth                     | Category | 0.0   | 0.0     | -> | + | × |   |

www.ezhometech.com

### Create multiple movies

Use copy button to create 10 movies with the current movie information.

| Ezserver | No | Movie Name  | Media Source                          | Status | _              |
|----------|----|-------------|---------------------------------------|--------|----------------|
|          |    |             |                                       |        | Copy 10 Movies |
|          | 1  | MOVIE1      | file://middleware/videos/Sports/1.mp4 | ON     | ++             |
|          | 2  | (1)-MOVIE1  | file://middleware/videos/Sports/1.mp4 |        |                |
|          | 3  | (2)-MOVIE1  | file://middleware/videos/Sports/1.mp4 |        |                |
|          | 4  | (3)-MOVIE1  | file://middleware/videos/Sports/1.mp4 |        |                |
|          | 5  | (4)-MOVIE1  | file://middleware/videos/Sports/1.mp4 |        |                |
|          | 6  | (5)-MOVIE1  | file://middleware/videos/Sports/1.mp4 |        |                |
|          | 7  | (6)-MOVIE1  | file://middleware/videos/Sports/1.mp4 |        |                |
|          | 8  | (7)-MOVIE1  | file://middleware/videos/Sports/1.mp4 |        |                |
|          | 9  | (8)-MOVIE1  | file://middleware/videos/Sports/1.mp4 |        |                |
|          | 10 | (9)-MOVIE1  | file://middleware/videos/Sports/1.mp4 |        |                |
|          | 11 | (10)-MOVIE1 | file://middleware/videos/Sports/1.mp4 |        |                |

#### Import movie

#### By command

Convert m3u8 file into channel\_definition.xml

Command Options:

#### Function:

Convert m3u file into Movie database

Usage:

ezchconverter [-m] filename(m3u)

Options:

-m Convert m3u file to movie\_definition.xml

Examples:

>ezchconverter -m 1.m3u ... Convert 1.m3u to movie\_definition.xml

#### By Panel Click import button

www.ezhometech.com

| S Import Movie - Google Ch                      | rome                                    | x |
|-------------------------------------------------|-----------------------------------------|---|
|                                                 |                                         |   |
| Import M3U URL :<br>After Movie No. :<br>Import | http://192.168.0.10:18000/ez1.m3u<br>29 |   |

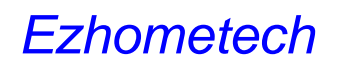

www.ezhometech.com

### Movie extra setting

Click more button to get the more setting including Description, Rent Point, Buy Point, Rent Period, Rating.

| OVIET [NO. 1] - GOU                                                          | ogle Chrome                                        |   |
|------------------------------------------------------------------------------|----------------------------------------------------|---|
|                                                                              |                                                    |   |
| Movie No. :                                                                  | 1                                                  |   |
| Movie Name:                                                                  | Movie1                                             |   |
| Description :                                                                |                                                    | - |
|                                                                              |                                                    |   |
|                                                                              |                                                    |   |
| Rent Point :                                                                 | 5.00                                               |   |
| Rent Point :<br>Buy Point :                                                  | 5.00<br>300.00                                     |   |
| Rent Point :<br>Buy Point :<br>Rent Period :                                 | 5.00<br>300.00<br>72 hours                         |   |
| Rent Point :<br>Buy Point :<br>Rent Period :<br>Video Quality :              | 5.00<br>300.00<br>72 hours<br>SD <b>v</b>          |   |
| Rent Point :<br>Buy Point :<br>Rent Period :<br>Video Quality :<br>Ratings : | 5.00<br>300.00<br>72 hours<br>SD ▼<br>Protection ▼ |   |

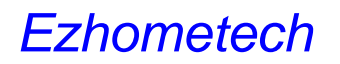

### Pay Per View

#### **Set Movie Point**

Click the more button of Movie Panel to set Rent Point, Buy Point, Rent Period,

| OVIE1 [No. 1] - Goo                                                          | gle Chrome                                     |  |
|------------------------------------------------------------------------------|------------------------------------------------|--|
| Movie No. :<br>Movie Name:<br>Description :                                  | 1<br>Movie1                                    |  |
| Movie 1 des                                                                  | ription                                        |  |
| Rent Point :<br>Buy Point :<br>Rent Period :<br>Video Quality :<br>Ratings : | 5.00<br>300.00<br>72 hours<br>SD<br>Protection |  |

- Set User Pay Mode
  - pre: Prepaid mode is for internet video service.
  - post: Post-paid mode is special for Hotel PPV.
  - free: Free mode is for monthly subscription or free service.

www.ezhometech.com

| 😏 EZserver Subscriber - Google Chrome |              |  |  |  |  |  |
|---------------------------------------|--------------|--|--|--|--|--|
| about:blank                           |              |  |  |  |  |  |
| User:                                 | test         |  |  |  |  |  |
| Rating Passwo                         | ord: 2345    |  |  |  |  |  |
| Level:                                | User •       |  |  |  |  |  |
| Pay Model:                            | pre 🔻        |  |  |  |  |  |
| User Point.:<br>Smart Phone N         | post<br>free |  |  |  |  |  |
| Tablet ID:                            |              |  |  |  |  |  |

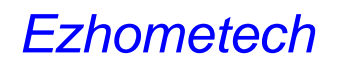

#### Set User Point

- For Prepaid mode, Administrator needs to set the User Point first. Once the user rents or buys a move, the User Point will be subtracted by the movie point.
- For Post-paid mode, Administrator needs to set the User Point to zero first. Once the user watches a move, the User Point will be added by the movie point.
- For Free mode, the User Point is disabled.

| 🕏 EZserver Subscriber - Google Chrome |                  |        |   |  |  |
|---------------------------------------|------------------|--------|---|--|--|
| 🗋 about                               | :blank           |        |   |  |  |
|                                       | User:            | test   |   |  |  |
|                                       | Rating Password: | 2345   |   |  |  |
|                                       | Level:           | User   | T |  |  |
|                                       | Pay Model:       | pre 🔻  |   |  |  |
|                                       | User Point.:     | 100.00 |   |  |  |
|                                       | Smart Phone No.: |        |   |  |  |

**PPV Flow** 

| User:<br>Rating<br>Level:                                        | Passoord                                        | 2345<br>User |             |   |        | User:<br>Rating Password<br>Level: | 2345<br>User |               |
|------------------------------------------------------------------|-------------------------------------------------|--------------|-------------|---|--------|------------------------------------|--------------|---------------|
| Pay Me                                                           | del:                                            | 200 M        |             |   | 3 .    | Pay Model:                         | 95.00        |               |
| Smart                                                            | Phone No.                                       | 100          |             |   |        | Smart Phone No.                    |              |               |
|                                                                  |                                                 | 4            |             |   |        |                                    |              |               |
| lovie No<br>Iovie Norrie<br>ent Point                            | 0.10-180<br>1<br>MOVIE1<br>5.00                 |              | [No. 1] · 🕳 | 2 | A user | r pays 5 points                    | to watch     | MOVIE1 within |
| en 197, 168<br>Iosie Nome<br>ent Point<br>uy Point<br>ent Period | 0.10-100<br>1<br>MOVIE1<br>5.00<br>300.00<br>72 |              | [No. 1]     | 2 | A user | r pays 5 points                    | to watch     | MOVIE1 within |

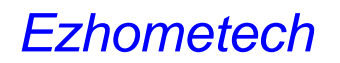

#### **PPV API**

- createtokenbased64
- destroytoken
- check\_user\_ppv
- charge\_user\_ppv
- get\_movie\_ratings
- check\_user\_ratings\_password

#### Movie subtitle

Ezserver supports HTML5 video tag for subtitle WebVTT. It suppors mp4 file with subtitle. A movie needs a mp4 file and vtt file with the same filename in the same folder.

Ex.

When a movie Media Source is file://middleware/videos/Sports/1.mp4, then need to put a subtitle file in ezserver\_enterprise /middleware/videos/Sports/1.vtt

| Exercence |         |                          |                                                        |                                     | 19     | Astron Inspect | Dates       |       |     | Beach |
|-----------|---------|--------------------------|--------------------------------------------------------|-------------------------------------|--------|----------------|-------------|-------|-----|-------|
| -         |         | Main Nane                | Media Descen                                           | tran Patts                          | Campey | Deathingmin (  | (Mode/Gape) | Size. |     |       |
|           | 31000   | inf. I                   | No. Protocol Gassi General and                         | Rechtlanarepetune Spott 1 pg        | 3PORT  | 6.800          | 112.86      | 01    | +++ | 1.    |
|           | 2 2 200 | ed i                     | No. 2 could want Manufacture 2 and                     | Be /middeners/privers/Tperf2.pg     | 89081  | 4.909          | 112.00      | CH.   | ++1 | 19    |
|           | 3 3 300 | eal .                    | No. An Extension Advantage of the International States | (to residence proved part) pg       | SPORT  | 8.000          | 772.36      | 01    | +++ | 19    |
|           | 4.300   | ad i                     | No /woldsware/steen Typetolik mpil                     | the Probleman priver Special pg     | SPORT  | 4.90           | 172.00      | 01    | +++ | 18    |
|           | 1.100   | ind .                    | In Arithman Wess Spatal and                            | Bit Problemanipictures Sports app   | 1ROAD  | 4.800          | 112.00      | OI    | +++ | 1.    |
|           | . 8.100 |                          | liger. Futuri/constationers/ and                       | the Problementpetrees Rate? pp      | 1403   | 2.811          | 1000.000    | (01)  | ++1 | 1.2   |
|           | 3 1 300 | ind .                    | tis /middeeses/steas%ids/2.mpi                         | No. Invideose octures Vote 2 pg     | 4035   | 3.001          | 100.00      | OH.   | ++1 | 1.2   |
|           | 8.300   | nd -                     | No Problemer/AlexaNoteT repl                           | Re Problementpetres/Volu?1 pg       | 803    | 1.001          | 1209.00     | 011   | +++ | 1.    |
|           | 3.000   | feir feir                | Ne instdeese videoxNidoxR mp4                          | the residence optime Watert pp      | 40.9   | 2-875          | 105.00      | 01    | ++1 | 1.3   |
|           | 15      | ine fil                  | No /moldseconialeseMaterh mp4                          | Re Positiesampetore/Vols/Lpg        | 10216  | 3.800          | 1101.00     | ON.   | +++ | 19    |
|           | -       | ning 1 to 18 of 30 month | - Post                                                 | Parente   01   42   43   Net   Lost |        |                |             |       |     |       |

Enable Subtitle Steps:

- Open a browser. (Chrome or IE10)
- Input http://ezserverip:17000/radsplayer/index.htm in URL field
- Login by "test" with password "1234"
- Play the movie and click "CC" to turn on/off the subtitle

| ubutie            |                                      |
|-------------------|--------------------------------------|
| EZhometech EZserv | er supports HTML5 subtitle .vtt file |
|                   | Subtitle button                      |
|                   | 0:03 📢 🗕 🛁 🚺 😋                       |

www.ezhometech.com

#### User

Each user can be used by User/Password mode or Top-up Card mode. User/Password mode has at least 4 fields that include user name, password, belonged group, expired time for Channels, Top-up Card mode has at least 3 fields that include PIN No., belonged group, expired time for Channels, and 2 more fileds (Moive Paid Model, Points) for Video on Demand.

Each subscriber needs to be belonged to one group, so Ezserver Administrator has to define groups for users first.

| Economic . |                 |             |             |                     |                      | Eat           | Deaug Copiest | Delete | Dearch         |
|------------|-----------------|-------------|-------------|---------------------|----------------------|---------------|---------------|--------|----------------|
| 2.000      | (ter Nana       | Parrent     | Orsep       | CHUM                | Manage Load          | Express lines |               | MAC 8  | Hendler        |
|            | 3 1 mil         | 1134        | gener + 1-  | ( e )               |                      | (M12000       | 192.963.6     |        | +++            |
|            | 2.140           | 1034        | 3865 7 -    | *                   |                      | 319300        |               |        | +++++          |
|            | 2 heart         | 12341       | 1 tett: 4 - | +                   |                      | 1112009       |               |        | +++++          |
|            | a (hed)         | [HDMI       | 10000 T     |                     |                      | 176.0017      | 1             |        | +++++          |
|            | . 8. heat1      | 12341       | Base: 4 -   |                     |                      | -             |               |        | +++++          |
|            | C & heat        | 10.000      | base: + -   |                     |                      | 2112020       |               |        | ++99           |
|            | 1 7 Jan 6       | 12340       | \$eec. 41-  |                     |                      | 98            |               |        | +++++          |
|            | . Election      | UDell.      | 5800 P -    |                     |                      | 3/12859       |               |        | +++++          |
|            | . B restmenet 1 | 1114        | pitted + [  | • 1                 |                      | 5102020       | 192 108 8 11  |        | ++++           |
|            | 18 restramoi 2  | 1014        | pilled + [- |                     |                      | 13/10/2010    | 192 198 8 12  |        | ++++2          |
|            | Straning 1 to 1 | at 22 years |             | (Aver   Provent   1 | n ( az ( at ( teet ) | Last          |               |        | and the second |

Menu Bar

| Cut / Paste         | Cut / Paste checked users                                 |
|---------------------|-----------------------------------------------------------|
| Cleanup             | Cleanup Expired Users                                     |
| Expired             | Show Expired Users                                        |
| Delete              | Delete checked users                                      |
| Search              | Search User name, First Name, Last Name or email ID.      |
| Button              |                                                           |
| Add                 | Add a new user,                                           |
| Add Multiple Users  | Create multiple users with 10-digital-no username and     |
|                     | password.                                                 |
| Save                | Save user definition.                                     |
| More                | Refer the below "User More window".                       |
| Content             |                                                           |
| User Name / PIN No. | User Name for User/Password mode, PIN No. for Top-up Card |
| Password            | Only for User/Password mode                               |
| Group               | Defined in Group Management window                        |
| CH List             | Create Ch list for Enigma, M3u8, XBMC, etc.               |
| Movie List          | Create Movie list for Enigam and M3U.                     |
| Expired Time /      | Date Format: MM/DD/YYYY. Ex. 12/31/2014                   |
| Paid Days           | Date Format: xxxx. Ex. 180 means 180 days                 |
| IP                  | Predefined allowed IP for each user.                      |
| MAC ID              | Predefined allowed MAC Address for each user.             |
| Command             | Add, Save, Del, More                                      |

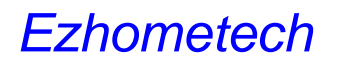

www.ezhometech.com

### Create new user

•

• Click User button and click + button.

|         | MAC ID Reseller |  |
|---------|-----------------|--|
| JA USEN | ++              |  |

#### • Panel will show the empty user fields

|         | User Name<br>(Primary Key) |   | User Name<br>(Primary Key) | Password |         |    |   |
|---------|----------------------------|---|----------------------------|----------|---------|----|---|
| JA USER |                            | 6 |                            |          | basic 🔻 | ۰. | × |

Input user id, password and etc., then click + button to save it

|        |   | User Name<br>(Primary Key) | Password | Group          |   |   |
|--------|---|----------------------------|----------|----------------|---|---|
| M USLK | 6 | test                       | 1234     | basic <b>T</b> | + | × |

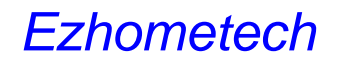

#### Max. concurrent connections

Administrator can click User button and select More icon to set user max. connections as below:

| Ezserver | EZserver Subscriber - W | /indows Internet Explorer |  |
|----------|-------------------------|---------------------------|--|
|          | 🔊 about:blank           |                           |  |
| D USER   | User:                   | root                      |  |
|          | IP 2:                   | 192.168.0.1               |  |
|          | IP 3:                   | 192.168.0.2               |  |
|          | IP 4:                   | 192.168.0.3               |  |
|          | IP 5:                   | 192.168.0.4               |  |
|          | Rating Password:        | marocco2                  |  |
|          | Level:                  | Administrator 🔻           |  |
|          | Pay Model:              | free 🔻                    |  |
|          | Max. Connections        | s: 1                      |  |
|          | User Point:             | 2000.00                   |  |

Note: Enable/Disable user First in First out connection:

Add user\_connection\_fifo=0/1 in ezserver\_config.txt and restart ezserver.

- user\_connection\_fifo=1 means to stop the previous connection and start new connectrion. (Default).
- user\_connection\_fifo=0 means to reject start new connectrion over Max connection no.

www.ezhometech.com

### User level

User Level has 4 levels including Administrator, Supper Reseller, Reseller and User. Administrator can click User button and select More icon to set user level as below:

| Ezserver | EZserver Subscriber - Wind | dows Internet Explorer |
|----------|----------------------------|------------------------|
|          | ne about:blank             |                        |
| D USER   | User:                      | robert                 |
|          | Rating Password:           |                        |
|          | Level:                     | Administrator •        |
|          | Pay Model:                 | User                   |
|          |                            | Administrator          |
|          | User Point .:              | Super Reseller         |
|          | Smart Phone No.:           | Reseller               |
|          | Tablet ID:                 | 001122334455           |

- Administrator can login Ezserver Panel to configure Ezserver via a browser.
- Super Reseller can add resellers and users
- Reseller can add users
- Users can watch channels and movies

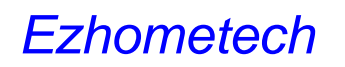

### Active Code Mode

- Set user\_authorization=2 and active\_code\_no=14 in ezserver\_config.txt to create 14- digital-no active code in username.
- Start Ezserver.
- Click User button and "Add Multiple Users" button to create new users with random username, group and expiration days.

| Ez          | ISER                                   | 2 | robert                                        | 1234                    | basic   | ≥ + <b>+</b> | 2            |                                                                |
|-------------|----------------------------------------|---|-----------------------------------------------|-------------------------|---------|--------------|--------------|----------------------------------------------------------------|
| βL 1        | 1                                      |   | Multiple Use<br>Group:<br>Expiration P<br>Add | r no.: 3                | basic 💌 | Add Mu       | itiple Users |                                                                |
| 3<br>4<br>5 | 8789290532<br>7265082124<br>8509419732 |   | 8789290532<br>7265082124<br>8509419732        | basic<br>basic<br>basic | M       | y<br>√<br>√  | 0<br>0<br>0  | <ul> <li>150</li> <li>150</li> <li>150</li> <li>150</li> </ul> |

4

| User Name | Active code                                                        |
|-----------|--------------------------------------------------------------------|
| Group     | Defined in Group Management window                                 |
| Paid Days | Date Format: xxxx. Ex. 150 means 150 days from the first watching. |

www.ezhometech.com

### Add multiple users

Use "Add Multiple Users" button to create new users with 10-digital-no username, password, group and expiration days.

| Ez<br>L     | user<br>USER<br>1                      | 2 robert<br>Multiple Use<br>Group:<br>Expiration P<br>Add | 1234<br>er no.: 3<br>bod: 5<br>Ca | basic<br>asic v<br>ncel | M + + R P<br>Add Multiple U | 2                                                                      |  |
|-------------|----------------------------------------|-----------------------------------------------------------|-----------------------------------|-------------------------|-----------------------------|------------------------------------------------------------------------|--|
| 3<br>4<br>5 | 8789290532<br>7265082124<br>8509419732 | 8789290532<br>7265082124<br>8509419732                    | basic<br>basic<br>basic           | v                       | v -<br>v -<br>v -           | <ul> <li>✓ 150</li> <li>✓ 150</li> <li>✓ 150</li> <li>✓ 150</li> </ul> |  |

4
www.ezhometech.com

# User extra setting

| Ezserver           | EZserver Subscribe | er - Windows Internet Explorer                         |
|--------------------|--------------------|--------------------------------------------------------|
|                    | C about:blank      |                                                        |
| I USER             | User:              | root                                                   |
|                    | IP 2:              | 192.168.0.1                                            |
|                    | IP 3:              | 192.168.0.2                                            |
|                    | IP 4:              | 192.168.0.3                                            |
|                    | IP 5:              | 192.168.0.4                                            |
|                    | Rating Password:   | marocco2                                               |
|                    | Level:             | Administrator •                                        |
|                    | Pay Model:         | free 🔻                                                 |
|                    | Max. Connections:  | 1                                                      |
|                    | User Point:        | 2000.00                                                |
|                    | Smart Phone No.:   | 0988888888                                             |
|                    | Tablet ID:         | 001122334455                                           |
|                    | Desktop ID:        | 112233445566                                           |
|                    | TV ID:             | 112233445566                                           |
|                    | First Name:        | Admin                                                  |
|                    | Last Name:         | Admin                                                  |
|                    | Adress:            | 13F-1, No.189,Sec. 2 , Keelung Rd                      |
|                    | City:              | Taipei                                                 |
|                    | ZIP:               | 110                                                    |
|                    | Tel:               | 02-27354224                                            |
|                    | Email:             | sales@ezometech.com                                    |
|                    | Save               |                                                        |
| User Name / PIN No | User Name is f     | for User/Password mode, PIN No. is for Top-up          |
|                    | Card               |                                                        |
| IP2. IP3. IP4. IP5 | Defined allowe     | ed IP for the user                                     |
| Rating Password    | Password for       | Rating Movie                                           |
|                    | liser Level has    | s 5 levels including Administrator Supper              |
| Level              | Deceller Dece      | lier lies and Destroomer                               |
|                    | Reseller, Rese     | ner, oser and Restreamer.                              |
|                    | Adminis            | strator can login Ezserver Panel to configure          |
|                    | Ezserv             | rer via a browser. And you need to set allowed folders |
|                    | for Adm            | ninistrator, more detail in HTML Access Protection     |
|                    | section            |                                                        |
|                    | Super F            | Reseller can add resellers and users                   |
|                    | Reselle            | er can add users                                       |
|                    |                    | an wetch channels and movies                           |
|                    |                    | an watch channels and movies                           |

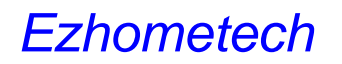

www.ezhometech.com

|                 | Restreamer can restream channels without "Alter Player Duration" limitation |
|-----------------|-----------------------------------------------------------------------------|
| Pay Model       | Has 3 model: Free, Pre-Paid, Post-Paid for Points                           |
| ISP Lock        | Limit the user connection from the same ISP                                 |
| Max. Connection | Max. concurrent connections                                                 |
| User Point      | Pay Per View Point                                                          |
| Command         | Save                                                                        |

#### www.ezhometech.com

## User-Password mode and Top-up Card mode

Each subscriber can be used by User-Password mode or Top-up Card mode. User-Password mode has at least 4 fileds that include user name, password, belonged group, expired time for Channels, Top-up Card mode has at least 3 fileds that include PIN No., belonged group, expired time for Channels, and 2 more fileds (Moive Paid Model, Points) for Video on Demand.

Each subscriber needs to be belonged to one group, so Ezserver Administrator has to define groups for subscribers first.

| User Name / PIN No. | User Name is for User/Password mode, PIN No. is for Top-up Card |
|---------------------|-----------------------------------------------------------------|
| Password            | Only for User/Password mode                                     |
| Group               | Defined in Group Management window                              |
| Expired Time /      | Date Format: MM/DD/YYYY. ex. 12/31/2014                         |
| Paid Days           | Date Format: xxxx. ex. 180 means 180 days                       |
| IP                  | Predefined allowed IP for each user.                            |
| MAC ID              | Predefined allowed MAC Address for each user                    |
| Command             | Save, Del, More                                                 |

Expired Time / Paid Days field has two type, one is fixed expired time as 12/31/2014, the other is to define the available days as 180, it means when a subscriber starts to play the channel or video, then he has 180 available days. And Ezserver will change this filed to fixed exipred time as below example:

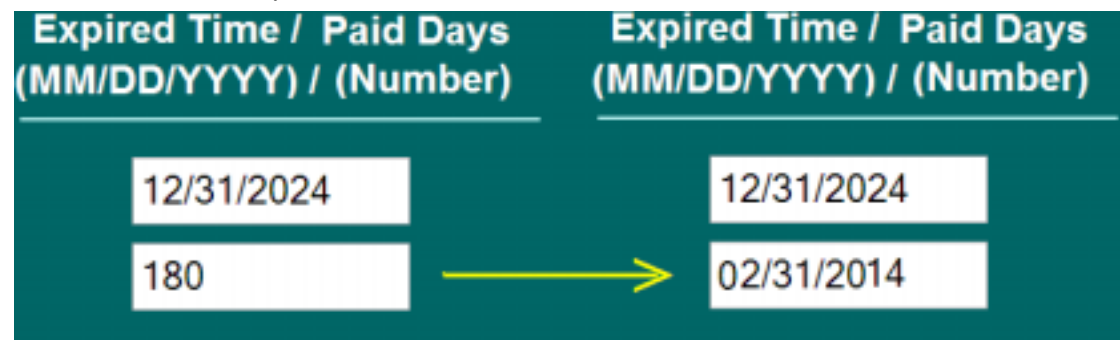

ex. If the subscriber has 180 available days and login on 09/01/2013, then the expired time filed will be changed into 02/31/2014.

#### www.ezhometech.com

For User-Password mode, Ezserver administrator needs to set user\_authorization=1 of ezserver\_config.txt. For Top-up Card mode, Ezserver administrator needs to set user\_authorization=2.

### User-Password mode:

bitrate\_constant=0 system\_log=0 USET\_authorization=1

### Top-up Card mode

bitrate\_constant=0 system\_log=0

user\_authorization=2

## User-Free mode

This mode does not have any protection for output links. For example, the URL is as <a href="http://192.168.0.10:8000/1.ch">http://192.168.0.10:8000/1.ch</a> without u=xxx and p=xxx.

- set user\_authorization=0 in ezserver\_config.txt
- o ./shutdown.sh
- o ./start.sh

bitrate\_constant=0

system\_log=0

user\_authorization=0

## Group

Group management can define allowed channels, allowed movie categories and multiple connection. For the below example, "golden" group can play all channels, but "sliver" group can only play ch1 to ch4. It also defines the "golden" group can has 1000 connections with the same user on different ip and "sliver" group only has one connection for one user at same time.

| Ezserver | Total 4      |            |                            |                                        |                          |    | Drash Group |
|----------|--------------|------------|----------------------------|----------------------------------------|--------------------------|----|-------------|
| AS CHORP | 014          | Group Home | Charged No.                | Morie Category                         | User Multiple Convection |    |             |
|          | 397          | have       | 94.                        | at<br>Nam<br>Nam2                      |                          | ы. | ×           |
|          | 2            | ster       | 34                         | 90953<br>201<br>90952                  |                          | ы. | ×           |
|          | ( <b>2</b> ) | pulden     | (a.                        | Picts<br>Hids<br>Ndts2<br>Ndts2        | 1006                     | ы. | ×           |
|          |              | Fallendat  | [14:67.8.11-12.10.17-20.22 | All<br>Hids<br>Hids2<br>Hids2<br>Hids3 |                          | н  | ×           |

Menu

| Total 1                  | The total no of Group                                          |
|--------------------------|----------------------------------------------------------------|
| Button                   |                                                                |
| Create Group             | Create new group                                               |
| Content                  |                                                                |
| Group                    | N/A                                                            |
| Group Name               | N/A                                                            |
| Channel No.              | Define allowed channel no. for the group. The keyword "all" is |
|                          | for all channels.                                              |
|                          | Ex. 1,2,3 means the group users can watch ch1, ch2 and ch3     |
|                          | Ex. 1-3,5-7,15 means the group users can watch ch1, ch2 , ch3, |
|                          | ch5, ch6, ch7 and ch15                                         |
|                          | Ex. all means the group users can watch all channels.          |
| Movie Category           | Define allowed movie categories. "all" is for all movie        |
|                          | categories. Hold down the Ctrl button to select multiple       |
|                          | options.                                                       |
| User Multiple Connection | Define the max concurrent connection for a user in the group   |

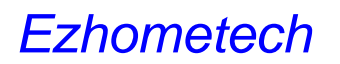

www.ezhometech.com

## Player

| Ezserver   | Test 2 |           |             |                |                  |                         |        |             | A8-1    | abird. Not | and Pillor |
|------------|--------|-----------|-------------|----------------|------------------|-------------------------|--------|-------------|---------|------------|------------|
| CO. IN AND |        |           |             |                |                  | Seatt .                 |        |             |         |            |            |
| (C) Health | Ne     | Salassher | factore for | Bertier        | Warting (Elbievy | Stating Time 1          | e 3    | LAC Address | Country | Personal   |            |
|            | 10     | rebet     | 1           | Lastin at str  | RENAME TRUE TO D | 2010/07/07/01 00        | 1.4886 | 8.8         | NA.     | -          |            |
|            | 1      | Part      | - 10 - 2    | 1002111A400211 | WINP TRUT IS     | 2012/02/17 09:04:06 002 | 10.00  | ILA.        | 3%A     | INTER      |            |

Menu Bar

| Total           | The total no of active player                                     |
|-----------------|-------------------------------------------------------------------|
| Auto Query      | Automatically Query active players per 10 seconds.                |
| Reload Filter   | Reload the information of Filter Addons such as Player Filter, IP |
|                 | Blocker, Country Filter and MAC ID Blocker.                       |
| Button          |                                                                   |
| Stop            | Stop the player                                                   |
| Block           | Stop the player and block it into blacklist                       |
| Content         |                                                                   |
| Subscriber Name | N/A                                                               |
| Player Name     | User-Agent Name                                                   |
| Watching CH     | The Channel Name and No. watching by each user                    |
| Stating Time    | Starting Video Streaming Time                                     |
| IP              | Player IP                                                         |
| MAC Address     | MAC Address or N/A                                                |
| Country Name    | Player Location                                                   |
| Protocol        | Video Streaming Protocol                                          |

Country Name has 3 types as below in users/user\_ip\_country.csv

- Country\_Type=1 : 2 Letter Abbreviations.
- Country\_Type=2: 3 Letter Abbreviations.
- Country\_Type=3: Full County Name

www.ezhometech.com

## EPG

| Exserver | Test. | If Ballanty                              |                                    | Daniel In            | NIS + IZ + Gawy                              |                  |          |     |
|----------|-------|------------------------------------------|------------------------------------|----------------------|----------------------------------------------|------------------|----------|-----|
| illi ne  | ×     | Shart Tens<br>VYYYTAMADD<br>Mit years on | Ship Tree<br>VYY 684000<br>Minimum | Program Tata         | Proper Secretari                             | Record Kore Path | Recei    |     |
|          |       | 2115-05/11 00-25-00                      | 2010/08/11 00:00 00                | Covers WTR           | Negrorije vezit, analize i zivečinji na liza |                  |          | × + |
|          | 1     | 2010/06/11 00:00:00                      | 1000 ALCONT 1 00 20:00             | Benalties der (2000) | Marting Helentocaring another deta           |                  | 08 + 10  | × + |
|          |       | 30%,0811333008                           | 120100-0011-02110-00               | Over the sectore     | Outurnentierna neniga                        |                  | 104 · 14 | × + |

#### Menu

| Total Program No.   | The total no of Program in a channel                         |
|---------------------|--------------------------------------------------------------|
| Channel No.         | N/A                                                          |
| Year                | N/A                                                          |
| Month               | N/A                                                          |
| Query               | Query the EPG information of the Channel                     |
| Button              |                                                              |
| Save                | Save Program definition                                      |
| Add                 | Add a new program                                            |
| Del                 | Delete a program                                             |
| EPG                 |                                                              |
| No                  | Program No.                                                  |
| Start Time          | Program Start Time: Format: YYYY/MM/DD hh:mm:ss              |
| Stop Time           | Program Stop Time: Format: YYYY/MM/DD hh:mm:ss               |
| Program Title       | The category for each channel                                |
| Program Description | N/A                                                          |
| Record Icon Path    | Record Video Icon Location                                   |
| Record              | Vaule=ON/OFF, ON means Ezserver will record the live channel |
|                     | from Start Time to Stop Time                                 |

Note: There are two ways to generate Channel EPG into Panel. One is from MPEG TS stream with EPG packets, The other way is from XMLTV URL. Please check more in Automatic EPG Generation.

#### www.ezhometech.com

### **EPG** Automatic Generation

There are two ways to generate Channel EPG into Panel. One is from MPEG TS stream with EPG packets. The other way is from XMLTV URL.

A. From MPEG TS stream

Add MPEG TS URL with EPG packets into panel channel list, then Ezserver automatcially gets EPG from the streams and add them into EPG Panel.

B. From XMLTV URL

Click Setting button and input XMLTV URL, then Ezserver automatically gets EPG from the streams and add them into EPG Panel.

| Ezserver  | EPG Setting:               |                                               |           |
|-----------|----------------------------|-----------------------------------------------|-----------|
| 态 SETTING | 14. MPEG Transport Stream: | Real Time Extraction                          |           |
| - Cr      | 15. XMLTV EPG URL:         | http://www.echometech.com/~karto/iptviepg.xml | (per day) |
|           |                            |                                               |           |

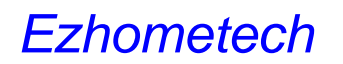

www.ezhometech.com

## Alert Player

| Ezserver tea 1<br>AURI ()<br>- AURI ()<br>- AURI ( | teater tease to<br>teat 1<br>teat 1 | New York<br>Lands Hotel<br>Martin Lands Hotel Lands | Vacing (112)are<br>EUP (107.0)<br>EUP (107.0) | Ranky See<br>Rectan (Rectan<br>Rectan (Rectan<br>Rectan (Rectan | 4.80<br>12.0 | 97 - 10<br>101100.07<br>101100.00 | na<br>na | Contex<br>8-4<br>8-4 |  |   |
|----------------------------------------------------------------------------------------------------|-------------------------------------|-----------------------------------------------------|-----------------------------------------------|-----------------------------------------------------------------|--------------|-----------------------------------|----------|----------------------|--|---|
| Menu                                                                                                    |                                     |                                                     |                                               |                                                                 |              |                                   |          |                      |  |   |
| Total                                                                                                    | The to                              | otal no of                                          | active pla                                    | yer                                                             |              |                                   |          |                      |  |   |
| Query                                                                                                    | Query                               | active pl                                           | ayers                                         |                                                                 |              |                                   |          |                      |  |   |
| Button                                                                                                    |                                     |                                                     |                                               |                                                                 |              |                                   |          |                      |  |   |
| Stop                                                                                                    | Stop t                              | he player                                           |                                               |                                                                 |              |                                   |          |                      |  | ٦ |
| Block                                                                                                    | Stop t                              | he player                                           | and bloc                                      | k it into k                                                     | olackli      | st                                |          |                      |  |   |
| Content                                                                                                    |                                     |                                                     |                                               |                                                                 |              |                                   |          |                      |  |   |
| Subscriber Name                                                                                                    | N/A                                 |                                                     |                                               |                                                                 |              |                                   |          |                      |  |   |
| Player Name                                                                                                    | User-                               | Agent Na                                            | me                                            |                                                                 |              |                                   |          |                      |  |   |
| Watching CH                                                                                                    | The C                               | hannel N                                            | ame and N                                     | lo. watcl                                                       | hing b       | y eac                             | h use    | r                    |  |   |
| Stating Time                                                                                                    | Startii                             | ng Video                                            | Streaming                                     | Time                                                            |              |                                   |          |                      |  |   |
| Watch Hours                                                                                                    | Vatch Hours Player watching hours   |                                                     |                                               |                                                                 |              |                                   |          |                      |  |   |
| IP                                                                                                    | Player IP                           |                                                     |                                               |                                                                 |              |                                   |          |                      |  |   |
| MAC Address                                                                                                    | MAC                                 | Address d                                           | or N/A                                        |                                                                 |              |                                   |          |                      |  |   |
| Country Name                                                                                                    | Playe                               | r Locatior                                          | า                                             |                                                                 |              |                                   |          |                      |  |   |
| Protocol                                                                                                    | Video                               | Streamin                                            | g Protoco                                     | )                                                               |              |                                   |          |                      |  |   |

• Country Name has 3 types as below in users/user\_ip\_country.csv

- Country\_Type=1 : 2 Letter Abbreviations.
- Country\_Type=2: 3 Letter Abbreviations.
- Country\_Type=3: Full County Name
- To block and stop players over Watching Hours, add alert\_player\_blacklist option in ezserver\_config.txt and restart ezsever.
  - o alert\_player\_blacklist=1 : ezserver disconnects the player and blocks its IP.
  - o alert\_player\_blacklist=2: ezserver just disconnects the player, not to block its IP.
  - o If the user level is "Restreamer", ezserver ignores this option.

## **Player Filter**

Player Filter is to filter all players to reject or allow to access video from Ezserver. Rejected player and accepted player is exclusive.

| Ezserver | Total: 4<br>O Disabled Mode | e O Rejected Mode   Accepted Mode | Refresh Add |
|----------|-----------------------------|-----------------------------------|-------------|
|          | No.                         | Accepted Player Name              |             |
|          | 1                           | NSPlayer                          | ×           |
|          | 2                           | null                              | ×           |
|          | 3                           | vic                               | ×           |
|          | 4                           | VLC                               | ×           |
|          | Total: 4                    |                                   | Refresh Add |

Menu

| Total No | The total no of Player Filter Name |
|----------|------------------------------------|
| Refresh  | Refresh Player Filter List         |
| Mode     | Disabled / Rejected / Accepted     |

Button

| Del Delete a Player Filter Name |
|---------------------------------|
|---------------------------------|

### Content

| Accepted/Rejected Player Name | Player Filter Name |
|-------------------------------|--------------------|
|-------------------------------|--------------------|

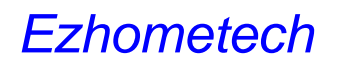

## Mac Address

MAC Address is to filter all players by MAC address to reject or allow them to access video from Ezserver.

| Ezserver | Titut: 3 | Refresh Add                                                      |             |
|----------|----------|------------------------------------------------------------------|-------------|
|          | No       | Accepted MAC ID (Format 12 bytes: as blocc dd ee 8->aubbooddee®) |             |
|          | - 23     | 001122334465                                                     | ×           |
|          | 7        | 112233445566                                                     | ×           |
|          | з        | authccddeeff                                                     | ×           |
| i i i    | Total: 3 |                                                                  | Refresh Add |

Menu

| Total No | The total no of accepted MAC Address |
|----------|--------------------------------------|
| Refresh  | Refresh MAC Address List             |
| Mode     | Disabled / Accepted                  |

Button

| Del | Delete a MAC Address |
|-----|----------------------|

### Content

| Accepted MAC Address | Player MAC Address sent by Sample player |
|----------------------|------------------------------------------|
|                      | Format: aabbccddeeff                     |
|                      | • Byte No.: 12                           |

## Blacklist

Ezserver will automatically detects illegal connections and lock the IP into Blacklist.

| Esserver                                                                                                    | Tetal F |             |              |             |           |                  | Robert Remove At    |
|----------------------------------------------------------------------------------------------------|---------|-------------|--------------|-------------|-----------|------------------|---------------------|
| B BLACKLIST                                                                                                    |         | 1.044       | 15           | STAC ARREST | (really ) | False Lagre Reer | Arabite Logie Merry |
| A REAL PROPERTY AND A REAL PROPERTY AND A REAL |         | C estern    |              |             | 34.       | -1               | · ×                 |
|                                                                                                    | 1       | ether()     | U.S.MALINE   | 34          | 5.6       |                  | · ×                 |
|                                                                                                    | 1       | estimate it | 942 108 1 78 | 184         | 5.6       | 1                | • ×                 |

Menu

| Total Blacklist No | The total no of Locked IP |
|--------------------|---------------------------|
| Refresh            | Refresh Locked IP         |
| Remove All         | Remove all Locked lps.    |

Button

| Remove | Remove the Locked IP. |
|--------|-----------------------|

#### Content

| IP                    | IPv4                                             |
|-----------------------|--------------------------------------------------|
| MAC Address           | MAC Address or N/A                               |
| Country               | IP Location                                      |
| Failed Login Times    | Attempted ezserver times                         |
| Available Login Times | Availalble login times (The default value is 10) |
| Command               | Remove                                           |

# • Note: If a user IP is defined in user panel, then the IP does not appear in the blacklsit.

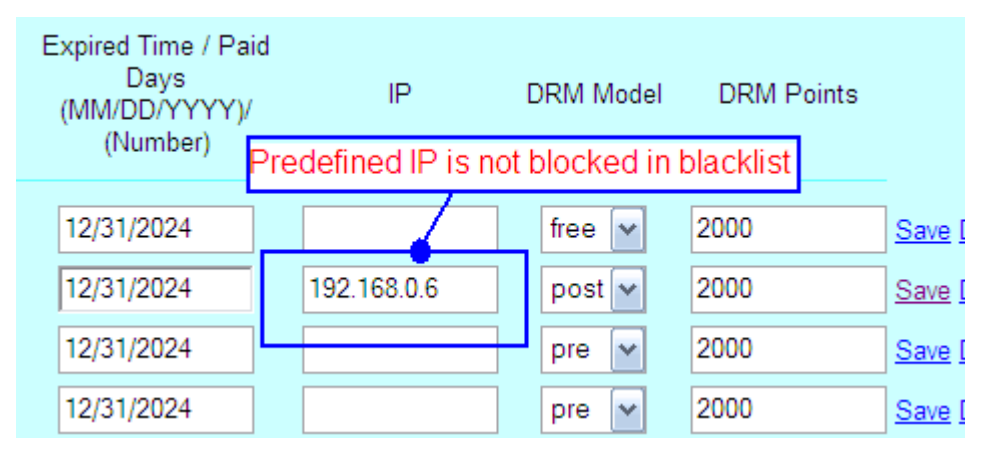

### Balancer

Load Balancer can redirect the player request by Geo. Location or Max. Streaming No. of the server to slave servers.

- For Geo. Location, all players connect one master Ezserver, then Ezserver will check the player location to redirect the request to the nearest slave server.
- For max. streaming connections, when the connections are equal to max. streaming no. Ezserver will redirect the following requests to the slave server with the lowest load.
- Max. Streaming No. of an Slave Server is defined in Setting: 11. Max Streaming No

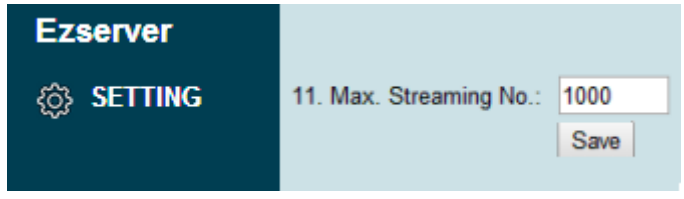

It also supports distributed users and channels.

- Users can be distributed in different User Databases and a user can connect one of distributed Ezservers to play the video. The way can reduce the redundancy of subscribers.
- Channels can be distributed in different servers. The way can reduce the upload bandwidth.

| Esserver | Total 1<br>Disabled - By Geo. Location * By Han. Securing No. |                                |             |        |            |          |         | Rull est | AM:   |     |         |     |
|----------|---------------------------------------------------------------|--------------------------------|-------------|--------|------------|----------|---------|----------|-------|-----|---------|-----|
|          | -                                                             | San Dever Hane<br>(Frimay Kas) | Admin Terra | Passed |            | Farather | Country | Nat      | Fire. | -   |         |     |
|          | r                                                             | iuna                           | -           | 104    | 10.1003.0  | 210100   | 544     | 104      | 100   | 08  | GR.     | 7 X |
|          | ÷.                                                            | Tarren Server                  | read .      | 4094   | 182188-8-8 | 48800    | Tanar   | . 4      | - 34  | 041 | H       | 7 × |
|          | 1                                                             | Andy Server                    | (rest       | 1014   | 182168-8.8 | 18800    | Raty    | 8        | - 6   |     | H.      | 7 × |
|          | 110                                                           | et i                           |             |        |            |          |         |          |       |     | Retreat | Add |

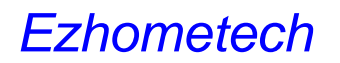

www.ezhometech.com

#### Menu

| Total No  | The total no of Servers                                     |  |
|-----------|-------------------------------------------------------------|--|
| Query_All | Query the balancer List                                     |  |
| Mode      | Disabled / By Geo. Location / By Max. Streaming No.         |  |
|           | By Geo. Location depends on Player Location to redirect it  |  |
|           | to Slave Server.                                            |  |
|           | By Max. Streaming No. depends on the Max Streaming          |  |
|           | Limitation to provide the streaming or redirect it to other |  |
|           | slave servers.                                              |  |

#### Button

| Save  | Save Slave Server Information.                |
|-------|-----------------------------------------------|
| Query | Get the latest Information of a Salve server. |
| Del   | Delete Salve Server                           |

#### Content

| Slave Server Name | Unique Key for an Slave Server              |
|-------------------|---------------------------------------------|
| Admin. Name       | "root" user of an Slave Server              |
| Password          | Password of admin user of an Slave Server   |
| IP                | Slave Server IPv4                           |
| Panel Port        | Slave Server Panel Port                     |
| Max Connection    | Max. Streaming No. of an Slave Server       |
| Free Connection   | Available Connection No. of an Slave Server |
| Status            | ON/Checking/OFF                             |

www.ezhometech.com

# Setting

| Ezserver  | Setting                                                                                                    |                                                                                                    |
|-----------|----------------------------------------------------------------------------------------------------|----------------------------------------------------------------------------------------------------|
| I SETTING | Unicast Streaming Setting:<br>1. Panel port:<br>2. API port:<br>3. HTTP port:<br>4. RTMP port:<br>5. RTSP port:<br>Multicasting Streaming Setting:<br>6. Multicast IP :                                                                                                    | 18000       Administrator Panel Port         17000       Application Program Interface Port         8000       HITTP Streaming Port for players         1935       RTMP Streaming Port for players         5544       RTSP Streaming Port for players         0.0.0.0       Multicasting Streaming IP for players (0.0.0.0: disabled)                                                                                          |
|           | 7. Multicast port<br>Channel Setting:<br>8. Channel Input Buffer No.:<br>9. Channel Streaming Prebuffer No.:<br>10. Channel Streaming Bitrate Tolerance:<br>11. Channel Reconnection Interval:<br>12. DVR Duration:<br>13. DASH Transcoder Path:<br>EPG Setting:<br>14. MPEG Transport Stream:<br>15. VRB TV/EPG Later: | Bood Municasing Streaming Port for players      Bood Panel will automatically refresh all channels after modification.      2000 The value must be smaller than Channel input Buffer No.      0 Value: 0.00-1.00 (ex. 0.00: SD vides, 0.999: HD 25Mbps)      F sec.      min.      mopg      0 Value: 0 (disabled), 1 (Real Time Extraction)      bits items extracted areas is bacterial and input bacterial input bacterial. |
|           | System Setting:<br>15. Max. Streaming No.:<br>17. System Log Lines:<br>18. Admin. System Log Lines:<br>19. Pagination Limit Number:<br>Player Setting:<br>20. Alert Player Duration:<br>21. Blacklist Option:                                                                                                    | 1000       — Value: 0 (disabled), 1 (enabled), xxxx (xxxx lines)         1000       — Value: 0 (disabled), 1 (enabled), xxxx (xxxx lines)         10       — Pagination Limit Number for Channel/Movie/User Window         5.1       Hours (ex. 5: 5 hours, 10.5: 10 hours 30 min.)         1       — Value: 0 (disabled), 1 (enabled)         Save       Save                                                                 |

#### Content

| Unicast Streaming Setting                                                    |                                                                                 |  |
|------------------------------------------------------------------------------|---------------------------------------------------------------------------------|--|
| Panel port <ul> <li>Web Panel Port for Ezserver System Management</li> </ul> |                                                                                 |  |
|                                                                              | $_{\odot}$ The default value is 18000.                                          |  |
| API port                                                                     | <ul> <li>Application Program Interface Port for integration via REST</li> </ul> |  |
|                                                                              | API.                                                                            |  |
|                                                                              | $_{\odot}$ The default value is 17000                                           |  |
| HTTP port                                                                    | $_{\odot}$ HTTP video streaming about IPTV/OTT/VOD                              |  |
|                                                                              | $_{\odot}$ The default value is 8000.                                           |  |
| RTMP port                                                                    | <ul> <li>RTMP Live Encoder and Video Streaming.</li> </ul>                      |  |
|                                                                              | $_{\odot}$ The default value is 1935                                            |  |
|                                                                              | $\circ$ The value = 0 is to disable service                                     |  |
| RTSP port                                                                    | <ul> <li>RTSP video streaming about IPTV/OTT/VOD.</li> </ul>                    |  |
|                                                                              | $_{\odot}$ The default value is 5544                                            |  |
|                                                                              | $\circ$ The value = 0 is to disable service                                     |  |

www.ezhometech.com

| Multicasting Streaming Setting |                                                                                    |  |  |  |
|--------------------------------|------------------------------------------------------------------------------------|--|--|--|
| Multicast IP/Port              | o Multicast IP is 0.0.0.0 that means Ezserver stop broadcast                       |  |  |  |
|                                | channels to LAN.                                                                   |  |  |  |
|                                | $_{\odot}$ Multicast IP is 224.1.1.1 for Multicast IP and 9001 for Multicast       |  |  |  |
|                                | Port, then Ezserver will broadcast all channels to                                 |  |  |  |
|                                | 224.1.1.1~224.1.1.x : 9001.                                                        |  |  |  |
| Channel Setting                |                                                                                    |  |  |  |
| Channel Input Buffer           | $_{\odot}$ It is for channel input cache, ex. 8000 means 1524*8000 =12M            |  |  |  |
| No.                            | bytes in the cache each channel.                                                   |  |  |  |
|                                | $_{\odot}$ Need to refresh all channels after modification.                        |  |  |  |
|                                | <ul> <li>For channel input buffer (unit: 1K bytes).</li> </ul>                     |  |  |  |
|                                | o Value 8000, means RAM: 8M bytes for channel cache.                               |  |  |  |
|                                | <ul> <li>There are 10 channels in panel, it occupies RAM: 80M bytes for</li> </ul> |  |  |  |
|                                | channel cache.                                                                     |  |  |  |
|                                | ○ If the channel bitrate is 1Mbps, item#8: 8000 means 64-second                    |  |  |  |
|                                | video for channel cache.                                                           |  |  |  |
| Channel Streaming              | ○ The value must be smaller than Channel Input Buffer No                           |  |  |  |
| Prebuffer No.                  | <ul> <li>o For channel zapping time (unit: 1K bytes).</li> </ul>                   |  |  |  |
|                                | o Value 2000. means RAM: 2M bytes for channel I-frame search.                      |  |  |  |
|                                | $\circ$ There are 10 channels in panel, the last 20M of the 80M bytes is           |  |  |  |
|                                | used for I frame search.                                                           |  |  |  |
| Channel Streaming              | $\circ$ It is for SD/HD Streaming, its value is between 0.0 and 0.99.              |  |  |  |
| Bitrate Tolerance              | o Value: 0.00~1.00 (ex. 0.00: SD video, 0.999: HD 25Mbps)                          |  |  |  |
| Channel Reconnection           | $\circ$ Once the channel input is down, then exserver will reconnect               |  |  |  |
| Interval                       | the input stream after x seconds                                                   |  |  |  |
| DVR Duration                   | $\circ$ The duration for recording live video to do timeshift functions as         |  |  |  |
| DVICEGICION                    | pause resume backward and forward                                                  |  |  |  |
| DASH Transcoder Path           |                                                                                    |  |  |  |
| EPG Setting                    |                                                                                    |  |  |  |
| MPEG Transport                 | o option = 1 : Ezserver extracts EPG from MPEG Transport                           |  |  |  |
| Stream                         | Stream of all channels, administrator can click EPG button of                      |  |  |  |
| Olicam                         | Panel to see the Program Title Description and start/Stop                          |  |  |  |
|                                | time of EPG programs. Players can use Esserver API.                                |  |  |  |
|                                | ante of Er o programs. Trayers can use Ezserver AFT.                               |  |  |  |
|                                | $_{\circ}$ ontion = 0 · Disable the EPG extraction of channels                     |  |  |  |
|                                | • Option = 0 : Disable the ETG extraction of chamlers.                             |  |  |  |
| System Setting                 |                                                                                    |  |  |  |
| Max Streaming No.              | a The Max, Connection no. for players                                              |  |  |  |
| wax Sueaming NO.               | o me wax. Connection no. for players.                                              |  |  |  |

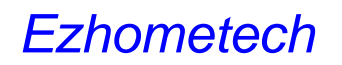

www.ezhometech.com

| System Log Lines      | $_{\odot}$ It is for log line no, ex. 1000 means 1000 log lines in       |  |  |  |  |
|-----------------------|--------------------------------------------------------------------------|--|--|--|--|
|                       | log/system.log,                                                          |  |  |  |  |
|                       | $_{\odot}$ If 1 means ezserver will write the all log in log/system.log, |  |  |  |  |
|                       | $_{\odot}$ If 0 means no any log in log/system.log.                      |  |  |  |  |
| Admin System Log      | o It is for channel input connection and panel                           |  |  |  |  |
| Lines                 | o It is for log line no, ex. 1000 means 1000 log lines in                |  |  |  |  |
|                       | log/admin_system.log,                                                    |  |  |  |  |
|                       | <ul> <li>If 1 means ezserver will write the all log in</li> </ul>        |  |  |  |  |
|                       | log/admin_system.log,                                                    |  |  |  |  |
|                       | <ul> <li>If 0 means no any log in log/admin_system.log.</li> </ul>       |  |  |  |  |
| Pagination Limit      | • Pagination Limit Number for Channel / Movie / User window.             |  |  |  |  |
| Number                |                                                                          |  |  |  |  |
| Player Setting        |                                                                          |  |  |  |  |
| Blacklist Option      | o disable/enable blacklist for illegal player connection.                |  |  |  |  |
| Alter Player Duration | • Set alert hours for connected players. It means if the player          |  |  |  |  |
|                       | has been watching the same channels after x hours, it will be            |  |  |  |  |
|                       | listed in Alert Player window that supports Stop and Block               |  |  |  |  |
|                       | buttons                                                                  |  |  |  |  |

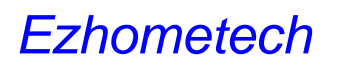

## **Statistics**

| Ezserver | Tetal 7 |                   |                   |                   |                  |                                   |
|----------|---------|-------------------|-------------------|-------------------|------------------|-----------------------------------|
|          | No.     | CH Name           | Today Watched_Ne. | Active Player No. | Liptime          | Status(Buffer Index, Buffer Size) |
|          |         | Sport             | 0                 | 0                 | 0 stays 00.03-24 | ON (5958 6008)                    |
|          | 2       | AltArpool filler  | 0                 | 0                 | 0 days 00 05:01  | ON                                |
|          | 3       | <b>WRNE</b>       | 0                 | 0                 | 0 days 00.02.25  | CH (5897 6000)                    |
|          | 4       | Старляные навости | 0                 | 0                 | 0 days 00:05:01  | ON.                               |
|          | 5       | Sport Nouvelles   | 0                 | 0.                | 6 days 00.05.01  | CN CN                             |
|          | 6       | 決ポーシニュース          | 0                 | 0                 | 8 days 90.05.01  | ON                                |
|          | 7       | المار الرياسة     | 0                 | 0                 | 0 days 00.05.01  | ON                                |

#### Menu

| Total      | Total Channel No                             |
|------------|----------------------------------------------|
| Auto Query | Automatically Get Statistics per 10 seconds. |

#### Content

| No.               | Channel No.                                     |
|-------------------|-------------------------------------------------|
| CH Name           | Channel Name                                    |
| Today Watched No. | The accumulated watched No. of a channel.       |
| Active Player No. | The watching no.                                |
| Uptime            | Channel Uptime                                  |
| Status            | ON, OFF, Connecting with Buffer Index and Size. |

Log

| Ezserver | [0000000011]: EZserver Starts at 2015/12/17 8:11:53                                      |
|----------|------------------------------------------------------------------------------------------|
|          | [000000012]: mac_definition.xml Not found                                                |
|          | [0000000013]: System Message: The license is prof. version                               |
|          | [0000000014]: System Message: The license is prof. version                               |
|          | [0000000015]: System Message: There are [141] users in the Database                      |
|          | [000000016]: ezhometech (1.2(12/16/15))                                                  |
|          | [0000000017]: System Warning: Reseller [robert] Username [susan] is not in User Database |
|          | [0000000018]: System Message: There are [0] users in the reseller[robert]                |
|          | [0000000019]: System Message: There are [1] resellers in the Database                    |
|          | [000000020]: HTTP Panel Server Starting                                                  |
|          | [000000021]: channel_definition.xml has [359] bytes                                      |
|          | [000000022]: There are 1 active channels                                                 |
|          | [0000000023]: szFileName=[/ezhometech/development/SSP/package/Server Applications/ezsi   |
|          | [0000000024]: szFileName=[/ezhometech/development/SSP/package/Server Applications/ezs    |
|          | [000000025]: Open User Log                                                               |
|          | [000000026]: System Message: There are [6] Protection Folders                            |
|          | [000000027]: Warning: IP 2 Country File enabled                                          |
|          | [000000028]: System Management Server Starting                                           |

## Shutdown

| Ezserver |                                                      |
|----------|------------------------------------------------------|
|          | System Information                                   |
| SHUTDOWN | * ezhometech EZserver                                |
|          | * Version: Release 1.2(06/04/16)                     |
|          | * Serial Number: 076244D61D693281E50708214B438C041   |
|          | * Start at: 20 <sup>.</sup> Message from webpage 🛛 🔀 |
|          | * Uptime: 0:0                                        |
|          | * Subscriber 😲 Shutdown EZserver?                    |
|          | * Channel N                                          |
|          | * Online Play 確定 取消                                  |
|          | * Group No.: -                                       |
|          | * Blacklist IP No.: 0                                |
|          |                                                      |

# 5. Advanced channel option

## **Reduce Channel Bitrate**

Click Channel Button and More icon to set Channel HTTP Live Streaming as below:

| Ezserver |                       |
|----------|-----------------------|
| CHANNEL  | Status(Uptime)        |
| 1        | ON (00:38:17) 🕂 🕂 🦷 📔 |

- Select Adaptive Bitrate.
- Set Mobile Bitrate to desired bitrate (unit: kbps).
- Select Video Format (h264, h265, h264\_nvenc or h265\_nvenc).
  - o h264 and h265 options use CPU resource.
  - o h264\_nvenc and h265\_nvenc options use Nvidia GPU resource.
    - These 2 options need Nvidia GPU card and its ffmpeg.
- URL for restreamer or players
  - Syntax: http://ip\_address:port/ChannelName.m3u8?u=xxxx:p=xxxx
  - Syntax: http://ip\_address:port/chx.m3u8?u=xxxx:p=xxxx
  - o Ex. 1: http://test:1234@172.16.10.50:8000/TV1.m3u8
  - o Ex. 2: http://test:1234@172.16.10.50:8000/ch4.m3u8

#### Examples:

• Option 1: Bitrate: 700kbps and video format :h264.

| HTTP Live Streaming : | <ul> <li>Disabled</li> <li>AES-128 Encryption (Internal transcoder)</li> <li>Constant Bitrate (Internal transcoder)</li> <li>Constant Bitrate (External transcoder)</li> <li>Adaptive Bitrate (External transcoder)</li> </ul> |      |  |  |
|-----------------------|----------------------------------------------------------------------------------------------------|------|--|--|
| Mobile Bitrate:       | 700                                                                                                    | kbps |  |  |
| SD Bitrate:           |                                                                                                    | kbps |  |  |
| HD Bitrate:           |                                                                                                    | kbps |  |  |
| Video Format :        | h264                                                                                                    | •    |  |  |
| Audio Format :        | aac 🔻                                                                                                    |      |  |  |
| Encoding Speed :      | ultrafast                                                                                                    | T    |  |  |
| Save                  |                                                                                                    |      |  |  |

| HTTP Live Streaming : | <ul> <li>Disable</li> <li>AES-1</li> <li>Consta</li> <li>Consta</li> <li>Adapti</li> </ul> | ed<br>28 Encr<br>ant Bitra<br>ant Bitra<br>ve Bitrat | yption (Internal transcoder)<br>te (Internal transcoder)<br>te (External transcoder)<br>e (External transcoder) |
|-----------------------|--------------------------------------------------------------------------------------------|------------------------------------------------------|----------------------------------------------------------------------------------------------------|
| Mobile Bitrate:       | 700                                                                                        | kbps                                                 |                                                                                                    |
| SD Bitrate:           |                                                                                            | kbps                                                 |                                                                                                    |
| HD Bitrate:           |                                                                                            | kbps                                                 |                                                                                                    |
| Video Format :        | h265                                                                                       | •                                                    |                                                                                                    |
| Audio Format :        | aac 🔻                                                                                      |                                                      |                                                                                                    |
| Encoding Speed :      | ultrafast                                                                                  | ¥                                                    |                                                                                                    |
| Save                  |                                                                                            |                                                      |                                                                                                    |

• Option 2: Bitrate: 700kbps and video format :h265.

• Option 3: Bitrate: 700kbps and video format :h264\_nvenc.

| HTTP Live Streaming : | <ul> <li>Disable</li> <li>AES-1</li> <li>Consta</li> <li>Consta</li> <li>Adapti</li> </ul> | ed<br>28 Encr<br>ant Bitra<br>ant Bitra<br>ve Bitrat | yption (Internal transcoder)<br>te (Internal transcoder)<br>te (External transcoder)<br>e (External transcoder) |
|-----------------------|--------------------------------------------------------------------------------------------|------------------------------------------------------|----------------------------------------------------------------------------------------------------|
| Mobile Bitrate:       | 700                                                                                        | kbps                                                 |                                                                                                    |
| SD Bitrate:           |                                                                                            | kbps                                                 |                                                                                                    |
| HD Bitrate:           |                                                                                            | kbps                                                 |                                                                                                    |
| Video Format :        | h264_nve                                                                                   | nc 🔻                                                 |                                                                                                    |
| Audio Format :        | aac 🔻                                                                                      |                                                      | I                                                                                                    |
| Encoding Speed :      | ultrafast                                                                                  | •                                                    |                                                                                                    |
| Save                  |                                                                                            |                                                      |                                                                                                    |

| HTTP Live Streaming : | <ul> <li>Disabled</li> <li>AES-128 Encryption (Internal transcoder</li> <li>Constant Bitrate (Internal transcoder)</li> <li>Constant Bitrate (External transcoder)</li> <li>Adaptive Bitrate (External transcoder)</li> </ul> |      |   |
|-----------------------|----------------------------------------------------------------------------------------------------|------|---|
| Mobile Bitrate:       | 700                                                                                                    | kbps |   |
| SD Bitrate:           |                                                                                                    | kbps |   |
| HD Bitrate:           |                                                                                                    | kbps | _ |
| Video Format :        | h265_nve                                                                                                    | nc 🔻 |   |
| Audio Format :        | aac 🔻                                                                                                    |      | - |
| Encoding Speed :      | ultrafast                                                                                                    | •    |   |
| Save                  |                                                                                                    |      |   |

• Option 4: Bitrate: 700kbps and video format :h265\_nvenc.

www.ezhometech.com

## Time-Shift TV

Time-Shift TV channel is to save live stream from source URL into server local storage.

When a player wants to play it, Ezserer restreams its videos from server local storage to the player. The player can backward and forward the channel with timestamp.

### Set DVR type

Click Channel button and set Type to DVR, then click Save button.

|   | Category | Туре  | Status(Uptime) |
|---|----------|-------|----------------|
| æ |          | DVR • | ON (00:00:46)  |
|   |          |       | •              |
|   |          |       |                |

### Set DVR duration

Click Setting button and set DVR Duration, then click Save button.

| Ezserver | Setting           |   |      |  |  |
|----------|-------------------|---|------|--|--|
| SETTING  | 12. DVR Duration: | 5 | min. |  |  |

The storage size of per channel depends on video bitrate and duration. For example,

- Channel video bitrate is 1Mbps and duration is 1 hour, the storage size needs 450M bytes. Ezserver uses triple space for one channel, so the total size is 1.35G bytes.
- 100 channels, 1Mbps bitrate, 1-hour duration, the storage size needs 45G bytes. Ezserver uses triple space for one channel, so the total size is 135G bytes.

### Backword and forward by URL:

- URL Syntax: http://serverip:port/xxx?u=xxx:p=xxx::timestamp=xxxxxxxxxx
  - Timestamp unit is millsecond.
  - http://192.168.0.6:8000/ch1.m3u8?u=test:p=1234:timestamp=600000
  - http://192.168.0.6:8000/sport.m3u8?u=test:p=1234:timestamp=600000
  - The above links are to play video from the 600th second (10 min) of the DVR buffer.

A player can use .m3u8 URL without timestamp option for live (back to now) as below:

- URL Syntax: http://serverip:port/xxx?u=xxx:p=xxx:
  - http://192.168.0.6:8000/ch1.m3u8?u=test:p=1234

### Encrypted Time Shift TV setting:

Click Channel Button and Click More icon

#### www.ezhometech.com

• Select HLS option to AES-128 Encryption (internal transcoder)

|                       | Disable                                | ed                                  |  |  |
|-----------------------|----------------------------------------|-------------------------------------|--|--|
|                       | AES-1                                  | 28 Encryption (Internal transcoder) |  |  |
|                       | Constant Bitrate (Internal transcoder) |                                     |  |  |
| HTTP Live Streaming : | Constant                               | ant Bitrate (External transcoder)   |  |  |
|                       | Adapti                                 | ve Bitrate (External transcoder)    |  |  |
| Mobile Bitrate:       | 0                                      | kbps                                |  |  |
| SD Bitrate:           | 0                                      | kbps                                |  |  |
| HD Bitrate:           | 0                                      | kbps                                |  |  |
| Video Format :        | h264 ▼                                 |                                     |  |  |
| Audio Format :        | aac 🔻                                  |                                     |  |  |
| Encoding Speed :      | ultrafast                              | •                                   |  |  |
| Save                  |                                        |                                     |  |  |

## Time-Delay TV for NON-STOP Restreaming

Delay TV channel is to save live stream from source URL into server local storage. When a player wants to play it, Ezserer restreams its videos from server local storage to the player. The player only watch delay video from Ezserver, but the player can not backward and forward the channel.

Click Channel button and set Type to Delay x sec., min., hr, then click Save button.

| Category | Туре            | Status(Uptime) |
|----------|-----------------|----------------|
|          | Delay 10 min. 🔻 | ON (00:00:46)  |
|          |                 |                |

The storage size of per channel depends on video bitrate and delay time. For example,

- Channel video bitrate is 1Mbps and delay time is 1 hour, the storage size needs 450M bytes
- 100 channels, 1Mbps bitrate, 1-hour delay time, the storage size needs 45G bytes. Ezserver uses triple space for one channel, so the total size is 135G bytes.
- Use HLS link as http://192.168.0.6:8000/ch1.m3u8?u=test:p=1234 to play channels.

Encrypted Time Delay TV setting:

- Click Channel Button and Click More icon
- Select HLS option to AES-128 Encryption (internal transcoder)

|                       | Disabled                               |                                        |  |  |
|-----------------------|----------------------------------------|----------------------------------------|--|--|
|                       | AES-1                                  | 28 Encryption (Internal transcoder)    |  |  |
|                       | Constant Bitrate (Internal transcoder) |                                        |  |  |
| HITP Live Streaming : | Constant                               | ant Bitrate (External transcoder)      |  |  |
|                       | Adapti                                 | Adaptive Bitrate (External transcoder) |  |  |
| Mobile Bitrate:       | 0                                      | kbps                                   |  |  |
| SD Bitrate:           | 0                                      | kbps                                   |  |  |
| HD Bitrate:           | 0                                      | kbps                                   |  |  |
| Video Format :        | h264 ▼                                 |                                        |  |  |
| Audio Format :        | aac 🔻                                  |                                        |  |  |
| Encoding Speed :      | ultrafast                              | T                                      |  |  |
| Save                  |                                        |                                        |  |  |

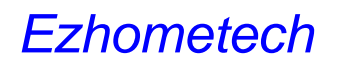

#### www.ezhometech.com

## Catch up TV

This function is to record live channel into VOD movies by EPG information.

Set Catch up days

Click Channel Button and More icon to set Catch Up Days

| Ezserver      | Status(Uptime)                                            |   |
|---------------|-----------------------------------------------------------|---|
| CHANNEL       | 2                                                         |   |
| 1             | ON (00:38:17) 🕂 🕂 🔚 🔐                                     |   |
|               | •                                                         |   |
| 6 http://192. | 168.0.8:18000/ - Sport [CH 7] - Windows Internet Explorer | 🛛 |
| Bitrate To    | lerance: 0.3                                              |   |
| Catch Up      | Days: 7                                                   |   |
| Save          | de: U                                                     | 1 |

#### Set EPG time

- Click EPG button to add new program item
  - Start Time
  - Stop Time
  - Program Title
  - Program Description
  - Record Icon Path
  - Set Record Option to ON

| Exserver | Test | 10 Roberty                            |                                         | Daniel No. 1 + 12     | NIS + U + Quey                              |                 |                |
|----------|------|---------------------------------------|-----------------------------------------|-----------------------|---------------------------------------------|-----------------|----------------|
| 🕮 the    |      | Bart Tree<br>VYYY MMOD<br>Mit year oo | Shap Tites<br>VYYYYAAWGO<br>Minister pa | Program Tala          | Proper Secretaria                           | Record Row Page | Receil.        |
|          |      | 2115-06/11 (0.25.00                   | (2010),000,111 (00:00 (00:              | Const PTS             | Negronije vezit, zmilas i živečinji su liza |                 |                |
|          | 1    |                                       | 1007 NOB 11 00 20 00                    | Benaltie der (2000)   | Madeg Heatigrang mudantera                  |                 | a + H × +      |
|          |      | 30%/0011303030                        | 12010-0011-02110-00                     | Cvel ipe ne it alsons | Columnation of series                       |                 | - H <b>X</b> + |

- Ezserver add the record video information as below into Movie Panel after stop time automatically.
  - Program Title  $\rightarrow$  Movie Name
  - ◆ Record Video Path → Media Source
  - Record Icon Path  $\rightarrow$  Icon Path
  - ◆ Channel Category → Category

#### www.ezhometech.com

| Economic . |                         |                                       |                                   | Rubook   | Ingert Expert | Elabelas   |           |     | (Ber | - |
|------------|-------------------------|---------------------------------------|-----------------------------------|----------|---------------|------------|-----------|-----|------|---|
| -          | . How Name              | Made Serve                            | ban Pate                          | Category | Deatherport ( | their/des) | (interest |     |      |   |
|            | C KMaiel                | Net Problem Manufacture and           | No readesamples of petting        | (SPORT   | 6.800         | 112.00     | 01        | +++ | 1.0  | F |
|            | 2 Mend                  | No Problems Ward Install and          | No /mitferentprises Tperil pp     | anost.   | 4.909         | 112.00     | CH.       | +++ | 2.3  | * |
|            | 3 Marcal                | Ne /middrease/ideox/Spots/Singel      | (to residence paters Sport) ap-   | SPORT    | 8.808         | 772.36     | 01        | +++ | 19   |   |
|            | A Merel                 | No /woldseaso/aless/fports/2 mpil     | Be residence prives light 1 pg    | anost.   | 4.90          | 172.00     | -01       | +++ | 1.   | > |
|            | I Marel                 | Bis /middeware/Alexa/Spots/Lingel     | Ba /mildenewjichrenTgartT pp      | 1904t    | 4.802         | 112.00     | OI        | +++ | 2.2  |   |
|            | . 8 Marriel             | Ren / maldoware/Adem/Natur? .mpil     | the residence provident and po-   | 14038    | 2.001         | 1000.00    | (01)      | +++ | 2.24 | > |
|            | . I Marel               | (the christlewave/stream/static) mpil | Bis /middesarepctures/Kds/Epg     | 403      | 3.001         | 1000.00    | OH.       | +++ | 1.0  |   |
|            | 8 Marriel               | No Problementation/Voluti repl        | Be Problementpetares Volu 7 pg    | 8235     | 1.001         | 1209.00    | 011       | +++ | 1.   | Þ |
|            | 3 Marth                 | Ne imableware/data/kida/kingel        | the /middeserspictures%dett pg    | 1403     | 1.011         | 105.00     | 01        | +++ | 1.2  | * |
|            | 15 Minute W             | Ma /workloscenisteer/Ade/5 mpl        | Re /watersampstores/Colump        | 1423.6   | 3.801         | 1899.00    | -         | +++ | 19   |   |
|            | Disassing 7 to 18 of 30 | notes Post                            | Parmer   81   42   63   Net   Los |          |               |            |           |     |      |   |

Catch up TV Example Flow:

| 00    | Define              | Category in Channel1                           |                            |                     |          |                                        |                     |
|-------|---------------------|------------------------------------------------|----------------------------|---------------------|----------|----------------------------------------|---------------------|
| Total | 1                   |                                                |                            |                     |          |                                        |                     |
| 7.4   | Otamul Name         | Mailia Seurce                                  | ton Path                   | Category            | 7/6*     |                                        |                     |
| ÷     | ESSNEWS             | mp //wf1 created corx1828/we                   | No/middeven(pchree/Kdr     | it p bda            | Die in   |                                        |                     |
| 2     | POSTE NEHIS         | mp.(wf).coacastcorypaedia                      | fie (middevare pittees/Nat | 13.g USA            | Live m   |                                        |                     |
| 3     | AVC NEWS            | dep. (Mep. information, style-vector)          | No/middawara/pick.eos/644  | iligi Olima         | Live m   |                                        |                     |
| Tutel | 3<br>Bast Time      | Program Title and Record loc<br>Cluster Ito. 1 | an Path                    |                     |          | Description Data                       | 8                   |
| -     | th statist          | Morana as                                      | 2                          | Traplan Cellon      | T        | 3                                      | -                   |
| 1     | 2015/05/04 10:00:00 | 2015/05/03 10 95/08                            | Guil News Foobal           | News Description    |          | a (Indexee) potes                      | Cost in Date Cal Al |
| 2     | 2013/05/04 10 10:00 | 2015/05/04 10:20:01                            | atal News Zareba           | News Description    | 1/       | le //widdlevere/pittere                | CAN IN SALE CH AL   |
| -     | Automat             | cally add Football News Into                   | Movie for VOD              |                     | X        |                                        |                     |
| 740   | Unite Status        | 2 Hoda Inute                                   | lisos P                    | - /                 | at       | Audion Estata Sta<br>(viir.) (Opp) Sta | 620.                |
| 10    | Portial Neve        | Selfs progen_artice.br                         | teForba (e Inddevers)      | petures/8ports/1.pp |          | 364 1322.08 O                          | 44                  |
| 8.    | Expectal News       | Reits program_attite/so                        | reduce na/modeums)         | htmesi2bogs(_fb)    | 2 meta 0 | 1022.06 0                              | 44                  |

Note: The recorded file is ezserver\_enterprise

/tv\_program\_archive/2015\_05\_04/CH0001\_10\_00.ts

#### utc option in URL

- URL Syntax: http://serverip:port/xxx?u=xxx:p=xxx:utc=xxxxxxxxx
  - http://192.168.0.6:8000/1.ch?u=test:p=1234:utc=1460763600
  - or use siptv EPG List to watch the video

www.ezhometech.com

## Channel on demand (Cache on demand)

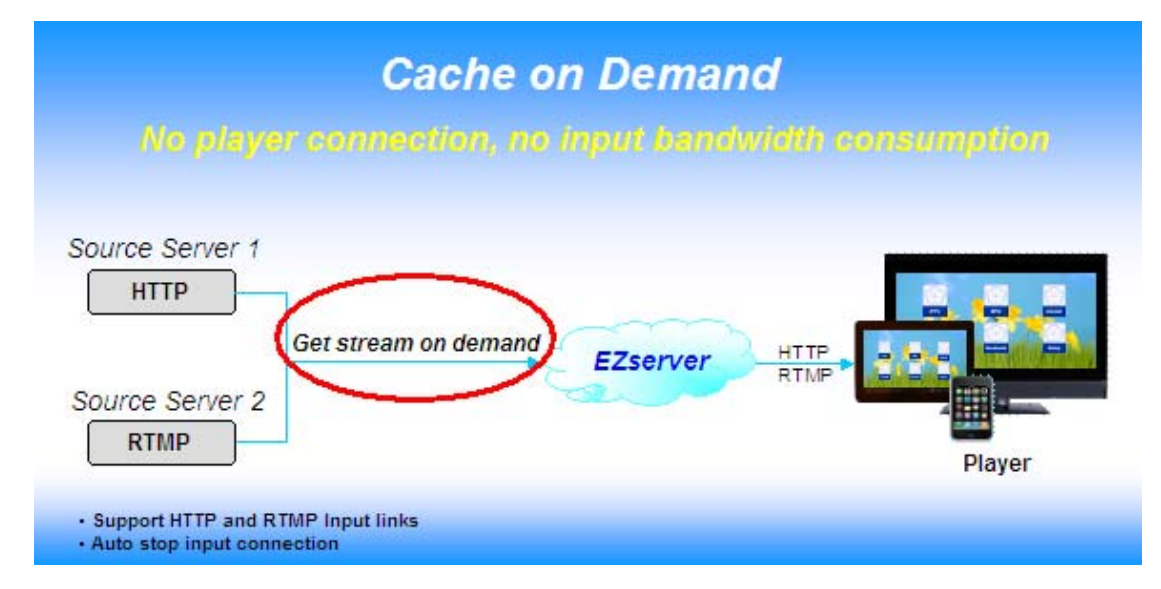

Channel on demand TV is that a player wants to watch a channel, ezserver checks the channel if is cached in memory. if the channel is cached, then ezserver streams the channel video from the cache to the player. If the channel is not cached, ezserver opens a connection to the input server and gets the video into cache memory, then ezserver streams the channel video from the cache to the player. Once, there is no any player to watch the channel, ezserver stops the connection of input server in order to save the incoming bandwidth of ezserver.

| Ezserver | Status(Uptime)                                                               |
|----------|------------------------------------------------------------------------------|
| 1        | ON (00:38:17) 🕂 🕂 🔚 🔐                                                        |
|          | 🖌 http://192.168.0.8:18000/ - Sport [CH 7] - Windows Internet Explorer 🖃 🗖 🔀 |
|          | Cache On Demand : 0 •<br>0<br>1                                              |

Additional, there are two options in ezserver\_config.txt, one is for enable/disable caching for all channels, the other is for caching off interval as below:

1. cache\_on\_demand\_channel :

 if its value is 1, then when a player wants to watch a channel, ezserver checks the channel if is cached in memory. if the channel is cached, then ezserver streams the channel video from the cache to the player. If the channel is not cached, ezserver opens a connection to the input server and gets the video into cache memory, then ezserver streams the channel video from the cache to the player.

#### www.ezhometech.com

• If its value is 0, ezserver does not stop the connection of input server to get the video into cache memory.

2. stop\_ch\_cache\_interval (unit: min.): is defined for cache\_on\_demand\_channel=1. Once, there is no any player to watch the channel, ezserver stops the connection of input server after stop\_ch\_cache\_interval value. For example, its value is 10 min, then ezserver stops the connection of input channel after 10 min.

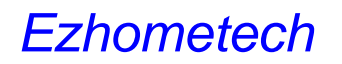

## Proxy Mode

- Click More Button of a channel
- Set Channel Proxy mode to 1 / 2 / 3
  - 1: forward main URL to players
  - 2: forward balancer URL to player
  - 3: forward main / 2<sup>nd</sup> / 3 rd URLs into players

| - <b>u</b> -      | 2                                                                |  |
|-------------------|------------------------------------------------------------------|--|
| 1 <sup>on (</sup> | ):38:17) 🕂 🕂 🔚 📔<br>More                                         |  |
| Chu               | ://192.168.0.8:18000/ - Sport [CH 7] - Windows Internet Explorer |  |
|                   | Proxy Mode : 0 •<br>0<br>1<br>2                                  |  |

Click Save Button

## HD channel buffering

- Click More Button of a channel with over 10Mbps bitrate.
  - Set Bitrate Tolerance value to 0.99

| Ezserver       | Status(Uptime)        | 2                      |              |   |        |
|----------------|-----------------------|------------------------|--------------|---|--------|
| 1              | ON (00:38:17) 🕂       | + R R                  |              |   |        |
|                |                       | •                      |              | - | N 1000 |
| C http://192.1 | 68.0.8:18000/ - Sport | [CH 7] - Windows Inter | net Explorer |   |        |
| Channel No     | o.: 7                 |                        |              |   |        |
| Channel Na     | ame: Sport            |                        |              |   |        |
| Bitrate Tole   | rance: 0.99           |                        |              |   |        |
| Save           |                       |                        |              |   |        |

Click Save Button

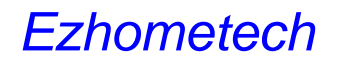

## Apple HLS channel output

Enable one channel with HLS output:

- Click Channel Button and Click More icon
- Select HLS option to Constant Bitrate (internal transcoder)

|                       | Disable                                                                                                    | ed<br>28 Encountion (Internal transcoder) |  |  |  |
|-----------------------|----------------------------------------------------------------------------------------------------|-------------------------------------------|--|--|--|
| HTTP Live Streaming : | AES-126 Encryption (Internal transcoder)     Constant Bitrate (Internal transcoder)     Constant Bitrate (External transcoder)     Adaptive Bitrate (External transcoder) |                                           |  |  |  |
| Mobile Bitrate:       | 0                                                                                                    | kbps                                      |  |  |  |
| SD Bitrate:           | 0                                                                                                    | kbps                                      |  |  |  |
| HD Bitrate:           | 0                                                                                                    | kbps                                      |  |  |  |
| Video Format :        | h264 <b>v</b>                                                                                                    |                                           |  |  |  |
| Audio Format :        | aac 🔻                                                                                                    |                                           |  |  |  |
| Encoding Speed :      | ultrafast                                                                                                    | T                                         |  |  |  |
| Save                  |                                                                                                    |                                           |  |  |  |

#### Enable/Disable all channels with HLS output:

add hls\_disable=1/2 in ezserver\_config.txt and restart ezserver.

- hls\_disable=1 means to disable all HLS channels
- hls\_disable=2 means to enable all channels to HLS

#### Open RAMDisk to speed up streaming

- Add one optionh RAMDisk=xxxx in ezserver\_config.txt, it can reduce load average.
  - Go to ezserver folder (ezserver\_enterprise or ezserver\_balancer)
  - Run "du hls\_archive" to get hls\_archive size (ex.4000), then set double size for RAMDisk.
  - o RAMDisk=8000 means 8Gbytes ramdisk for hls\_archive folder.
  - Linux command "df | grep tmpfs" to check ramdisk usage.
- ./shutdown.sh then ./start.sh

#### Streaming URL:

Single channel: http://192.168.0.10:8000/ch1.m3u8?u=test:p=1234

All channels: http://192.168.0.10:8000/getlink?username=test:password=1234:type=hls

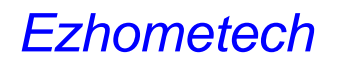

## Encrypted channel with AES-128

- Click Channel Button and Click More icon
- Select HLS option to AES-128 Encryption (internal transcoder)

|                     | Disable                                  | ed                                |  |  |  |  |
|---------------------|------------------------------------------|-----------------------------------|--|--|--|--|
|                     | AES-128 Encryption (Internal transcoder) |                                   |  |  |  |  |
|                     | Constant Bitrate (Internal transcoder)   |                                   |  |  |  |  |
| HITP Live Streaming | Constant                                 | ant Bitrate (External transcoder) |  |  |  |  |
|                     | Adaptive Bitrate (External transcoder)   |                                   |  |  |  |  |
| Mobile Bitrate:     | 0                                        | kbps                              |  |  |  |  |
| SD Bitrate:         | 0                                        | kbps                              |  |  |  |  |
| HD Bitrate:         | 0                                        | kbps                              |  |  |  |  |
| Video Format :      | h264 🔻                                   |                                   |  |  |  |  |
| Audio Format :      | aac 🔻                                    |                                   |  |  |  |  |
| Encoding Speed :    | ultrafast                                | T                                 |  |  |  |  |
| Save                |                                          |                                   |  |  |  |  |

- URL for players
  - Syntax: http://ip\_address:port/chx.m3u8?u=xxxx:p=xxxx
  - Syntax: http://ip\_address:port/channe\_name.m3u8?u=xxxx:p=xxxx
     Ex.1: http://192.168.0.10:8000/ch1.m3u8?u=test:p=1234
     Ex.2: http://192.168.0.10:8000/TV1.m3u8?u=test:p=1234

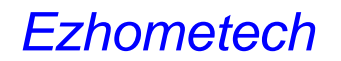

## Adaptive Bitrate Streaming

Login Ezserver Panel and Click Setting Panel to set DASH Transcoder Path first.

• Set DASH Transcoder Path

| Ezserver  |                             |      |
|-----------|-----------------------------|------|
| C SETTING | 14. DASH Transcoder Path: 1 | mpeg |
| @ scring  |                             | Save |
|           |                             |      |

Click Channel Button and More icon to set Channel HTTP Live Streaming as below:

| HTTP Live Streaming : | <ul> <li>Disable</li> <li>AES-12</li> <li>Constation</li> <li>Constation</li> <li>Adaptive</li> </ul> | ed<br>28 Encryption (Internal transcoder)<br>nt Bitrate (Internal transcoder)<br>nt Bitrate (External transcoder)<br>e Bitrate (External transcoder) |
|-----------------------|----------------------------------------------------------------------------------------------------|----------------------------------------------------------------------------------------------------|
| Mobile Bitrate:       | 500                                                                                                   | kbps                                                                                                    |
| SD Bitrate:           | 1500                                                                                                  | kbps                                                                                                    |
| HD Bitrate:           | 3000                                                                                                  | kbps                                                                                                    |
| Video Format :        | h265 🔻                                                                                                |                                                                                                    |
| Audio Format :        | aac 🔻                                                                                                 |                                                                                                    |
| Encoding Speed :      | fast                                                                                                  | •                                                                                                    |
| Save                  |                                                                                                    |                                                                                                    |

- URL for players
  - Syntax: http://ip\_address:port/ChannelName.m3u8?u=xxxx:p=xxxx
  - Syntax: http://ip\_address:port/chx.m3u8?u=xxxx:p=xxxx
  - Ex. 1: http://test:1234@172.16.10.50:8000/TV1.m3u8
  - Ex. 2: http://test:1234@172.16.10.50:8000/ch4.m3u8

#### www.ezhometech.com

## Logo watermark

This function is to add a logo watermark on live channel. Administrator follows up the below steps to enable the live channel record:

Click Channel Button and More icon to set Constant Bitrate(External transcoder)

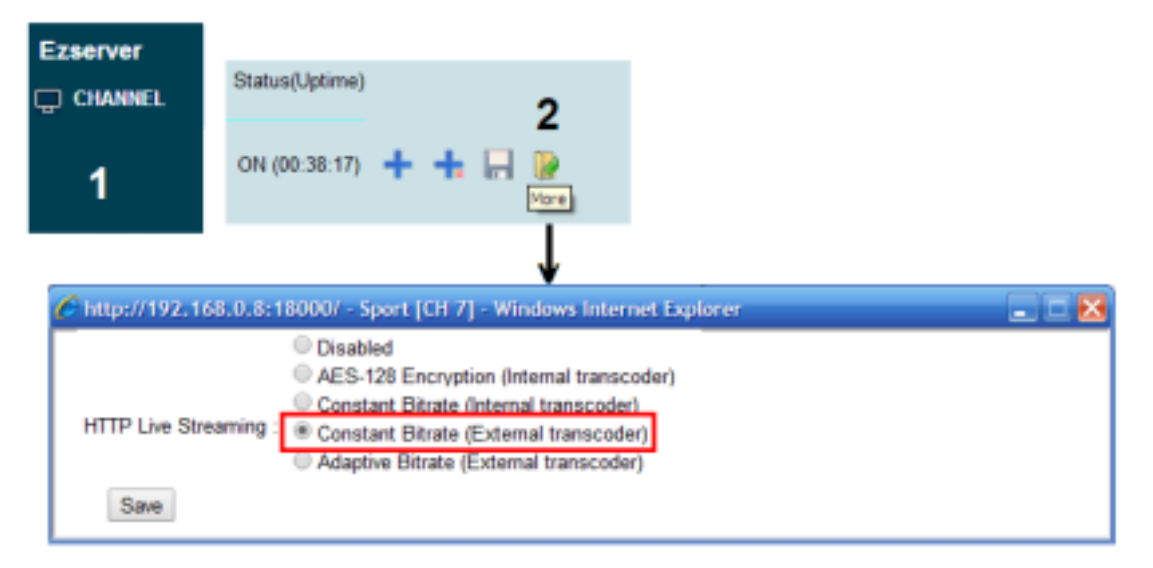

- Add the below line into ezserver\_config.txt
  - Linux version
    - transcoder\_path=ffmpeg -i logo.png -filter\_complex 'overlay=10:10'
  - Windows version
    - transcoder\_path=ffmpeg.exe -i logo.png -filter\_complex 'overlay=10:10'
- Upload ffmpeg and logo.png into ezserver\_enterprise folder.

| Probert@debian: /root/ezserver_prof                     | - 🔀 |
|---------------------------------------------------------|-----|
| robert@debian:/root/ezserver prof\$ ls -al ffmpeg       | ^   |
| -rwxr-xr-x 1 robert robert 40026216 Jan 20 21:15 ffmpeg |     |
| robert@debian:/root/ezserver prof\$ 1s -al logo.png     |     |
| -rw-rr 1 robert robert 6126 Jan 20 21:35 logo.png       |     |
| robert@debian:/root/ezserver_prof\$                     |     |
|                                                         |     |
|                                                         | ~   |

- HLS URL for Players:
  - http://serverip:port/chx.m3u8?u=xxxx:p=xxxx.
    - http://192.168.0.10:8000/ch1.m3u8?u=test:p=1234
    - http://test:1234@192.168.0.10:8000/ch1.m3u8
  - http://serverip:port/CannelName.m3u8?u=xxxx:p=xxxx.
    - http://192.168.0.10:8000/SportTV.m3u8?u=test:p=1234
    - http://test:1234@192.168.0.10:8000/SportTV.m3u8

## MPEG MPTS Input

Ezserver receives MPTS streams by multicast IP/Port with a program number and generates SPTS streams for video streaming to players.

|     | Channel Name | Media Source              |
|-----|--------------|---------------------------|
|     | MPTS LIDP1   | udp://224.1.1.1:9001/301  |
|     |              |                           |
| U 2 | MPTS 0DP2    | udp://224.1.1.1:9001/302  |
| 03  | MPTS UDP3    | udp://224.1.1.1:9001/303  |
| - 4 | MPTS UDP4    | udp://224.1.1.1:9001/304  |
| . 4 | MPTS UDP5    | udp://224.1.1.1:9001/305  |
| . 6 | MPTS UDP6    | udp://224.1.1.1:9001/306  |
| 0 1 | MPTS UDP7    | udp://224.1.1.1:9001/307  |
|     | MPTS UDP8    | udp://224.1.1.1:9001/308  |
| . 9 | MPTS UDP9    | udp://224.1.1.1:9001/309  |
| 0 1 | MPTS UDP10   | udp://224.1.1.1:9001/3010 |

For better network performance, you can use the 2nd network card for MPTS input, Please follow the below steps:

1. Click More icon of the channel as below:

| Ezserver       |                                                          |  |
|----------------|----------------------------------------------------------|--|
| CHANNEL        | Status(Uptime) 2                                         |  |
| 1              | ON (00:38:17) 🕂 🕂 🥅 🔐                                    |  |
|                | •                                                        |  |
| 🌈 http://192.1 | 68.0.8:18000/ - Sport [CH 7] - Windows Internet Explorer |  |
|                |                                                          |  |
| Channel No     | o.: 2                                                    |  |
| Channel Na     | ame: UDP2                                                |  |
| Main URL:      | : (Running) udp://224.1.1.2:9001                         |  |
| 2nd URL:       |                                                          |  |
| 3rd URL:       |                                                          |  |
| Multicast A    | Adapter IP : 192.168.0.10 •                              |  |
| Channel SI     | D: 192.168.0.10                                          |  |
| Bitrate Tole   | erance: 0                                                |  |
| Save           |                                                          |  |
|                |                                                          |  |
|                |                                                          |  |

2. select one IP for multicast stream in the same LAN.

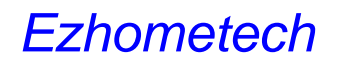

#### www.ezhometech.com

## Multiple network input cards

When a server has 2 network cards, you can set the 2<sup>nd</sup> card for multicast input from an encoder. Please follow the below steps:

1. Click More icon of the channel as below:

| Ezserver       |                                                          |  |
|----------------|----------------------------------------------------------|--|
| 🖵 CHANNEL      | Status(Uptime)                                           |  |
| 1              | ON (00:38:17) + + -                                      |  |
|                | ↓                                                        |  |
| 🌈 http://192.1 | 68.0.8:18000/ - Sport [CH 7] - Windows Internet Explorer |  |
|                |                                                          |  |
| Channel No     | o.: 2                                                    |  |
| Channel Na     | ame: UDP2                                                |  |
| Main URL:      | : (Running) udp://224.1.1.2:9001                         |  |
| 2nd URL:       |                                                          |  |
| 3rd URL:       |                                                          |  |
| Multicast A    | Adapter IP : 192.168.0.10 •                              |  |
| Channel SI     | ID: 192.168.0.10                                         |  |
| Bitrate Tole   | erance:                                                  |  |
| Save           |                                                          |  |
|                |                                                          |  |
|                |                                                          |  |

- 2. select one IP for multicast stream in the same LAN.
- 3. login panel to set UDP Multicast URL in channels.

For example:

An encoder can stream multicast videos by 224.1.1.1:9001, 224.1.1.2:9001 and 224.1.1.3:9001 to the LAN with the  $2^{nd}$  card.

| Channel | Channel Name   | Media Source         |
|---------|----------------|----------------------|
|         |                |                      |
| 1       | Local Stream 1 | udp://224.1.1.1:9001 |
| 2       | Local Stream 2 | udp://224.1.1.2:9001 |
| 3       | Local Stream 3 | udp://224.1.1.3:9001 |
|         |                |                      |
# 6. Reseller

Each reseller can add his own users by reseller panel. Ezserver Administrator can a new supper reseller or reseller. And a super reseller can also create his reseller from his reseller panel.

### Create reseller

#### Create super reseller

- click User button
- select more icon to select Level to Super Reseller

| Ezserver      | C EZserver Subscriber - Windows Internet Explorer |                       |  |  |  |  |
|---------------|---------------------------------------------------|-----------------------|--|--|--|--|
|               | about:blank                                       |                       |  |  |  |  |
| <u>∬</u> USER | User:                                             | robert                |  |  |  |  |
|               | Rating Password:                                  |                       |  |  |  |  |
|               | Level:                                            | Super Reseller        |  |  |  |  |
|               | Pay Model:                                        | User<br>Administrator |  |  |  |  |
|               | User Point.:                                      | Super Reseller        |  |  |  |  |
|               | Smart Phone No.:                                  | Reseller              |  |  |  |  |
|               | Tablet ID:                                        | 001122334455          |  |  |  |  |

#### **Create reseller**

- click User button
- select more icon to select Level to reseller

| Ezserver       | C EZ            | C EZserver Subscriber - Windows Internet Explorer |                      |              |             |         |                |  |
|----------------|-----------------|---------------------------------------------------|----------------------|--------------|-------------|---------|----------------|--|
|                | abo             | out:blan                                          | k                    |              |             |         |                |  |
| ഗ്ല് USER      |                 |                                                   | User:                | robert       |             | 1       |                |  |
|                |                 |                                                   | Level:<br>Pay Model: | Rese<br>User | eller T     |         |                |  |
|                |                 |                                                   | User Point .:        | Supe         | er Reseller |         |                |  |
|                |                 |                                                   | Smart Phone          | No.: Reso    | ller        |         |                |  |
|                |                 |                                                   | Tablet ID:           | 00112        | 22334455    |         |                |  |
| Reseller sett  | ing             |                                                   |                      |              |             |         |                |  |
| click Reseller | button          |                                                   |                      |              |             |         |                |  |
|                | Total: 2<br>No. | Name                                              | Credit Option        | Credit       | Credit Unit | Creator | Туре           |  |
| KESELLEK       | 1               | robert                                            | <b>8</b>             | 490          | 5           | root    | Super Reseller |  |
|                | 2               | rs2                                               | 2                    | 100          | 6           | robert  | Reseller       |  |
| Menu Bar       |                 |                                                   |                      |              |             |         |                |  |

www.ezhometech.com

Total

#### The total no of Super Reseller or Reseller

Button

| Save | Save Credit items |
|------|-------------------|

Content

| Reseller Name | Reseller name MUST be created by user panel first                          |
|---------------|----------------------------------------------------------------------------|
| Credit Option | Enable / Disable Reseller Credit                                           |
| Credit        | Total Credit for the monthly fee of his users                              |
| Credit Unit   | Daily or Monthly fee unit.                                                 |
|               | reseller_credit_day option in ezserver_config.txt to set Daily or          |
|               | Monthly fee unit.                                                          |
|               | reseller_credit_day=1 : Daily fee unit.                                    |
|               | Ex. The daily fee of a user for watch video is US\$2, then its value is 2. |
|               | reseller_credit_day=0: Monthly fee unit.                                   |
|               | Ex. The monthly fee of a user for watch video is US\$50, then its value    |
|               | is 50.                                                                     |
| Creator       | The person created the reseller.                                           |
| Туре          | Super Reseller or Reseller.                                                |

#### www.ezhometech.com

## Reseller Web Management

Reseller management has two modes, one is for Super Reseller, the other is for Reseller. The difference between them is that Super Reseller can manage his reseller.

A reseller can add/edit/delete his users and monitor their connections via Internet browser. Each reseller can add his own users by reseller panel (<u>http://serverip:port/reseller/index.htm</u>). EX. <u>http://192.168.0.6:18000/reseller/index.htm</u>

| Ezhometech | User ID: robert                  | Password: •••• | OK |
|------------|----------------------------------|----------------|----|
| Ezserver   |                                  |                |    |
| A HOME     | System Information               |                |    |
| n used     | * ezhometech EZserver            |                |    |
| DC OBER    | * Version: Release 1.2(06/04/16) |                |    |
| PLAYER     | * Credit: 490                    |                |    |
| O RESELLER | * Start at: 2016/1/22 4:23:5     |                |    |
| AL MEDICEL | * Uptime: 0:23:32                |                |    |
|            | * Channel No: 1                  |                |    |
|            | * Group No.: 7                   |                |    |

Super Reseller Panel:

#### **Reseller Panel:**

| Ezhometech                          | User ID: <mark>robert</mark>                                                                            | Password ····· | OK |
|-------------------------------------|----------------------------------------------------------------------------------------------------|----------------|----|
| Ezserver<br>f HOME<br><u>R</u> USER | System Information<br>* ezhometech EZserver<br>* Version: Release 1.2(06/04/16)                         |                |    |
| ● PLAYER                            | * Credit: 100<br>* Start at: 2016/1/22 4:23:5<br>* Uptime: 0:25:40<br>* Channel No: 1<br>* Group No.: 7 |                |    |

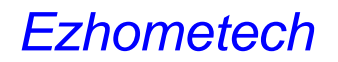

**Reseller Credit:** 

The reseller panel will show his current Credit, if its value is 0, it means he can can not create any user.

| Ezhometech       | User ID: <mark>robert</mark>                                                                           | Password: •••• | OK |
|------------------|----------------------------------------------------------------------------------------------------|----------------|----|
| Ezserver<br>HOME | System Information<br>* ezhometech EZserver                                                            |                |    |
| PLAYER           | * Version: Release 1.2(06/04/16)<br>* Credit: 100<br>* Start at: 2016/1/22 4:23:5<br>* Uptime: 0:25:40 |                |    |
|                  | * Channel No: 1<br>* Group No.: 7                                                                      |                |    |

www.ezhometech.com

# 7. System maintenance

Administrator profile setting --- Important

Login Panel http://Server\_IP:18000/admin/index.htm by user id "root" and password,

- o Click user button to create your own user id with passowrd.
- o Click its more icon to change its Level to Administrator.

| 🕤 EZserv | er Subscriber - Google Chro | ome             |    |             |
|----------|-----------------------------|-----------------|----|-------------|
| 🗋 abo    | ut:blank                    |                 |    |             |
|          | User:                       | robert          | 1— | Your own ID |
| I '      | IP 2:                       |                 |    |             |
|          | IP 3:                       |                 |    |             |
|          | IP 4:                       |                 | •  |             |
|          | IP 5:                       |                 |    |             |
|          | Rating Password:            |                 |    |             |
|          | Level:                      | Administrator • | ]  |             |
|          | Pay Model:                  | pre 🔻           | -  |             |
|          | ISP Lock:                   | OFF •           |    |             |
|          | Max. Connections:           | 10              |    |             |

- Login Panel with your own ID.
- Click root more icon to set its Level to User.

| ver Subscriber - Google Ch | rome     |   |
|----------------------------|----------|---|
| ut:blank                   |          |   |
| User:                      | root     |   |
| IP 2:                      |          |   |
| IP 3:                      |          |   |
| IP 4:                      |          |   |
| IP 5:                      |          |   |
| Rating Password:           | marocco2 |   |
| Level:                     | User     | • |
| Pay Model:                 | free 🔻   |   |
| ISP Lock:                  | OFF •    |   |
| Max. Connections:          | 10       |   |

 $\circ$  Login panel by root to check if root can not login panel again.

#### www.ezhometech.com

### Network interface selection

The default network interface of Ezserver uses eth0, if the server does not use

eth0, please change the network\_interface value in ezserver\_config.txt.

#### Linux platform:

**Dedicated Server** 

if your current network card is not eth0, Ezserver administrator needs to replace network\_interface=eth0 by your current network interface(ex. eth1 or eth2) of ezserver/ezserver\_config.txt.

#### 

10

Link encap:Local Loopback inet addr:127.0.0.1 Mask:255.0.0.0 UP LOOPBACK RUNNING MTU:16436 Metric:1 RX packets:75 errors:0 dropped:0 overruns:0 frame:0 TX packets:75 errors:0 dropped:0 overruns:0 carrier:0 collisions:0 txqueuelen:0 RX bytes:6174 (6.0 Kb) TX bytes:6174 (6.0 Kb)

| path=.                 |  |
|------------------------|--|
| startmenu=index.htm    |  |
| iptv_base_port=5544    |  |
| http_base_port=18000   |  |
| time_zone_diff=0       |  |
| httpport=8000          |  |
| rtmpport=1935          |  |
| igmpip=0.0.0.0         |  |
| igmpport=9001          |  |
| network_interface=eth1 |  |

Virtual Private Server(VPS)

#### Ezserver administrator needs to replace network\_interface=eth0 by

network\_interface=venet0:0 of ezserver/ezserver\_config.txt for system configuration.

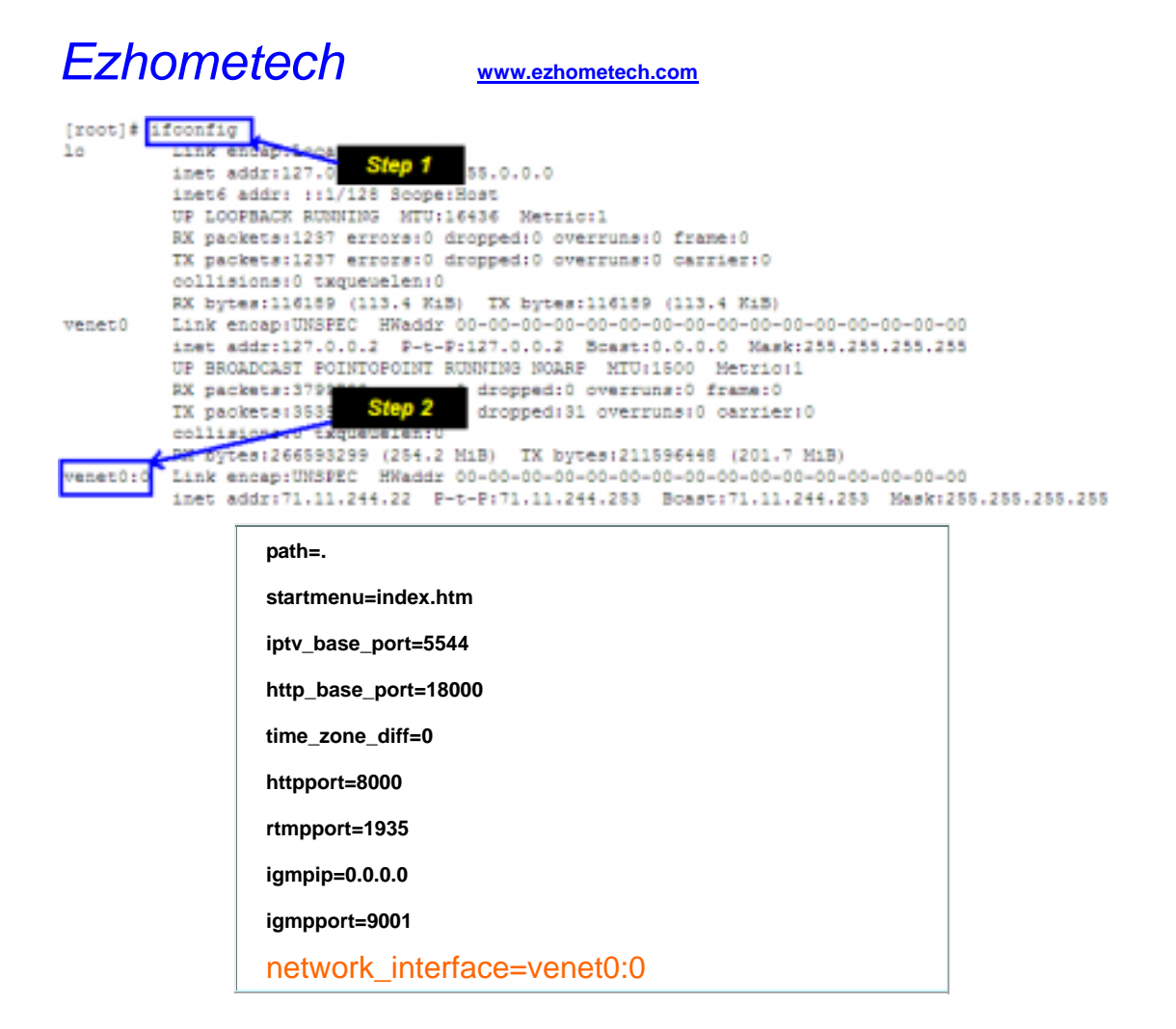

#### Network Interface for Amazon EC2

The default network interface of Ezserver uses eth0, for Amazon EC2, it needs to added an alias to eth0 with the public ip as eth0:1 in Amzaon EC2 server and change network\_interface value from eth0 to eth0:1 in ezserver\_config.txt.

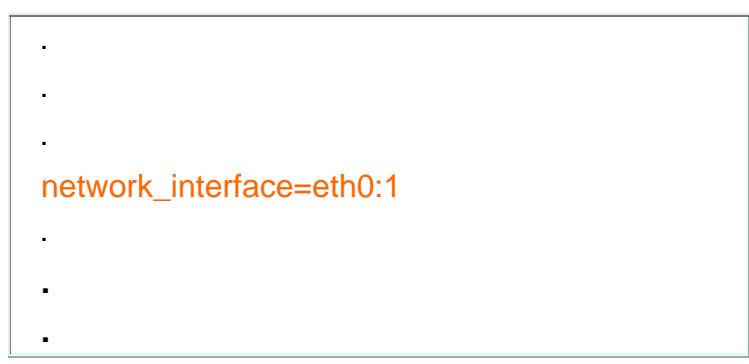

For example, Amazon CE2 public ip is 187.178,11.1, then run below command in ssh console:

- ifconfig eth0:1 187.178,11.1 up
- ifconfig (check if eth0:1 is available)
- change network\_interface value from eth0 to eth0:1 in ezserver\_config.txt.

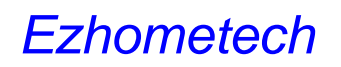

### System backup and restore

- o run ./backup\_setting.sh to backup current setting to ezserver\_backup\_setting.tar
- o run ./restore\_setting.sh to restore setting from ezserver\_backup\_setting.tar

### New installation with original setting in Linux

#### follow up the below steps (Example for /root/ezserver enterprise)

- rename ezserver\_ enterprise to ezserver\_ enterprise \_old
- o go to ezserver\_ enterprise \_old folder
- o run ./shutdown.sh to shutdown ezserver
- o run ./backup\_setting.sh to backup current setting to ezserver\_backup\_setting.tar
- o cd root
- o run ./install.sh to get the new installaton files
- o input password
- cp /root/ezserver\_ enterprise\_old/ezserver\_backup\_setting.tar /root/ezserver\_enterprise/
- o run ./restore\_setting.sh to restore setting from ezserver\_backup\_setting.tar
- o run ./setup.sh to select autostart option
- o run ./start.sh to start ezserver
- For not same server, need to send new serial\_number.txt to <a href="mailto:sales@ezhometech.com">sales@ezhometech.com</a> for license activation.

### Move Folder for Disk full in Linux

#### follow up the below steps

(Ex. : move /root/ezserver enterprise to /home/ezserver enterprise)

- o remove autostart command in /etc/crontab
- o tar cvfz 1.tar /root/ezserver\_enterprise/
- o copy 1.tar into /home folder
- $\circ$  cd /home
- o tar xfvz 1.tar
- o cd /home/ezserver\_enterprise
- o run ./setup.sh to select autostart option
- o run ./start.sh to start ezserver

#### www.ezhometech.com

## System update

There are 2 ways to update software. One is to update patch files. The other way is to update the whole folder.

- o Get patch files (recommended):
  - ./patch.sh
  - Input patch password
  - After patch sucessfully
  - ./shutdown.sh
  - ./start.sh
- Backup ezserver\_enterprise folder into ezserver\_enterprise \_ddmmyy folder and download the newest version with the current setting in your server.
  - ./update\_latest\_ezserver.sh
  - Input patch password

### Auto start

Ezserver can automatically restart streaming services when Linux booting, ezserver suddenly closed or at specified time. There are 3 options for Ezserver restarting

Option A: Run ./install.sh in /root/ezserver\_enterprise folder to select "y" in auto start setting.

Option B: Run ./setup.sh in /root/ezserver\_enterprise folder to select "y" in auto start setting.

Option C: Run crontab -e in ssh console and add the below line in the end of the file:

\*/1 \* \* \* \* /root/ezserver\_enterprise/checkmo.sh

Option D: Run ./start.sh in /root/ezserver\_enterprise.

Option E: Defined the restart times by hour:minute in ezserver\_config.txt. It can have multiple restart time.

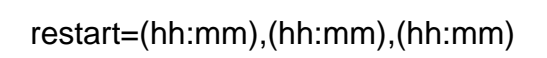

For example:

restart=(00:00),(12:30),(18:45),(20:30), then Ezserver will restart at 00:00, 12:30, 18:45 and 20:30 per day.

#### www.ezhometech.com

### **Channel Input Re-Connection**

Sometimes HTTP or RTMP input of an Ezserver channel is dropped that is happened by some network failure or input server closed and etc..There are two ways for dropped channels, one is Ezserver will automatically re-connect the dropped channels after seconds, the other is by refresh channels via Ezserver panel manually.

1. For automatically reconnection, there are two options, one is by channel\_reconnection\_interval in ezserver\_config.txt , the other is default setting.

For example:

- If channel\_reconnection\_interval =7, Ezserver will reconnect the dropped channel after 7 seconds.
- The default option is that Ezserver reconnects it after 5 sec., if failed to get video stream from input link, it will try after 10 sec., 15 sec., 20 sec., 25 sec., 30 sec., 10 min..
   If the link is still dropped after 10 min, Ezserver will try it again.

2. For manually re-connection, you can login Ezserver panel and use refresh button of the dropped channel to do re-connection.

### Remote storage

For external movies in other servers or outside ezserver folder, you can use Linux Symbolic Link or NFS to insert them into ezserver folder.

EX. Symbolic Link

- o mkdir /root/movie
- o upload your movie into /root/movie folder
- o cd /root/ezserver\_enterprise
- o In /root/media -s media/videos/
- o Is media/videos/

#### EX. NFS

Install NFS in ezserver IP is 192.168.0.10 and Storage Server IP is 192.168.0.8.

Login server 192.168.0.8

- o mkdir /root/movie
- o add "/root/movie 192.168.100.10(rw)" in /etc/exports
- o ./etc/init.d/nfs-kernel-server restart
- showmount -e localhost

Login server 192.168.0.10

- o cd /root/ezserver\_enterprise
- o mount -t nfs 192.168.0.8:/root/movie media/videos/

www.ezhometech.com

### Notice video / image setting

### **Offline Channel Setting**

When a channel is not available for players as source url fails, Administrator can set a default image (PNG or JPG format) or video for this case to let users know it. The default image is in admin/channel\_off.PNG

Set channel\_off\_video\_path=path in ezserver\_config.txt, then start ezserver again. Ex: channel\_off\_video\_path=media/videos/channel\_off.flv or channel\_off\_video\_path=admin/channel\_no\_signal.PNG

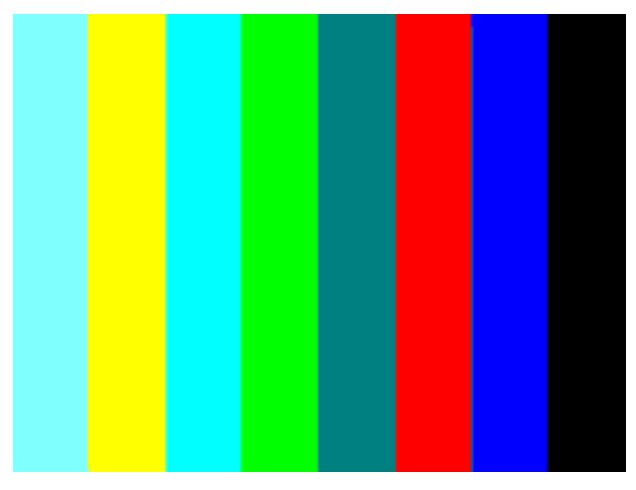

#### Not Registered User Setting

When a user connects ezserver with wrong userid or passowrd ,administrator can set a default image (PNG or JPG format) or video to inform the user. The default image is in admin/not\_registered\_user.PNG.

Set unregistered\_user\_video\_path=path in ezserver\_config.txt, then start ezserver again.

Ex: unregistered\_user\_video\_path=media/videos/not\_registered\_user.flv or unregistered\_user\_video\_path=admin/not\_registered\_user.PNG

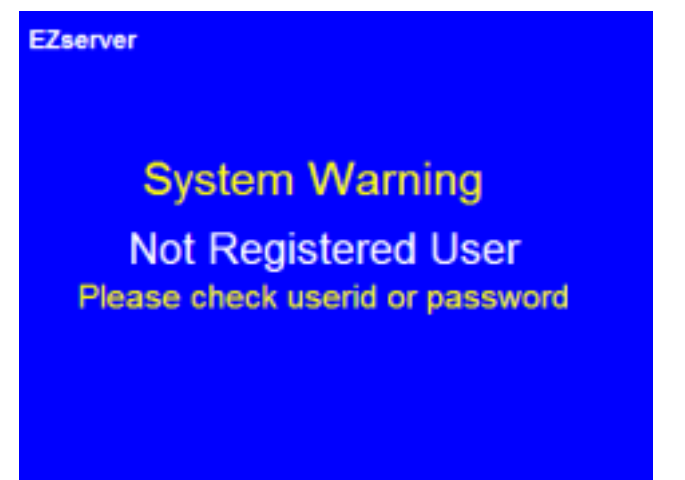

www.ezhometech.com

#### Exceed max connections allowed

When a user connects ezserver with multiple connections at same time, administrator can set a default image (PNG or JPG format) or video to inform the user. The default image is in admin/ exceed\_max\_connections\_allowed.PNG.

Set exceed\_max\_connects\_allowed\_video\_path=path in ezserver\_config.txt, then start ezserver again.

Ex:exceed\_max\_connects\_allowed\_video\_path=media/videos/exceed\_max\_connection s\_allowed.flv or

exceed\_max\_connects\_allowed\_video\_path=admin/exceed\_max\_connections\_allowed .PNG

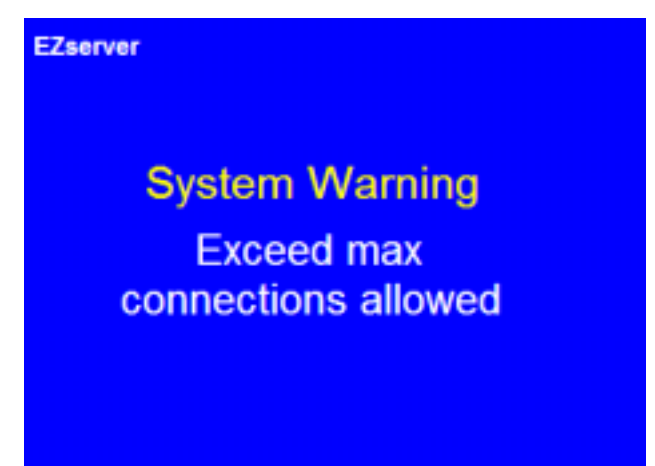

#### **Time-Expired Setting**

When a user subscription is expired and need to notice him, Administrator can set a default image (PNG or JPG format) or video for this case to inform the user. The default image is in admin/time\_expired.PNG

Set time\_expired\_video\_path=path in ezserver\_config.txt, then start ezserver again.

Ex: time\_expired\_video\_path=media/videos/time\_expired.flv or time\_expired\_video\_path=admin/time\_expired.PNG

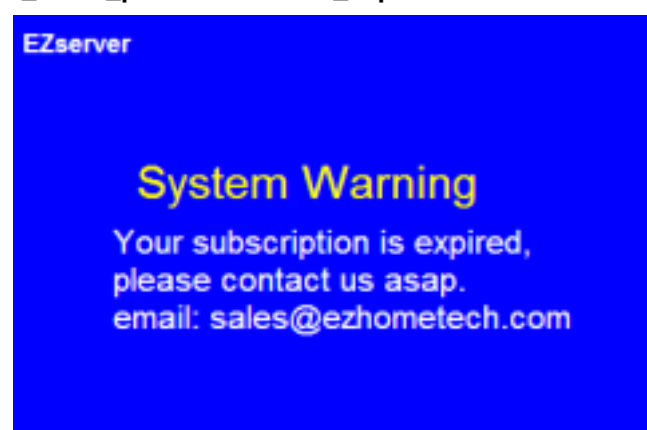

#### **Unauthorized Channel Setting**

When a user wants to watch unauthoirzed channels, administrator can set a default image (PNG or JPG format) or video to inform the user. The default image is in admin/authorized\_channel.PNG.

Set authorized\_channel\_video\_path=path in ezserver\_config.txt, then start ezserver again.

Ex: authorized\_channel\_video\_path=media/videos/authorized\_channel.flv or authorized\_channel\_video\_path=admin/authorized\_channel.PNG

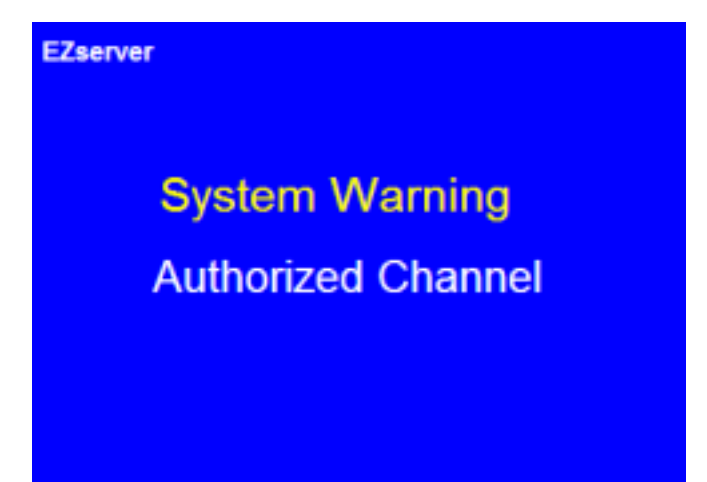

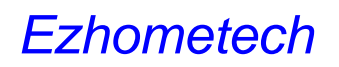

### Reduce Load average

- o When channel output supports HLS output, it may have higher load average.
- o Add one optionh **RAMDisk=xxxx** in ezserver\_config.txt, it can reduce load average.
  - Go to ezserver folder (ezserver\_enterprise or ezserver\_balancer)
  - Run "du hls\_archive" to get hls\_archive size (ex.4000), then set double size for RAMDisk.
  - RAMDisk=8000 means 8Gbytes ramdisk for hls\_archive folder.
  - Linux command "df | grep tmpfs" to check ramdisk usage.
- o ./shutdown.sh
- o ./start.sh

### System shutdown

- Press Ctrl + C keys after ./start.sh in SSH console
- $\circ$   $\,$  Go to ezserver directory to run ./shutdown.sh in SSH console
- Login IPTV Panel and click shutdown button, Ezserver will restart after 1 second.

### DNS server setting

Ezserver needs Name2IP function, Ezserver already has the default value of a DNS IP. but it will be better to change that to the nearest DNS IP.

- Find the nearest DNS IP as the below:
  - Login ssh and run "nslookup www.google.com"
    - o Server: 192.168.0.1 ← this Is the nearest DNS IP
    - o Address: 192.168.0.1#53
- o Open ezt\_dns.txt to change 8.8.8.8 to the nearest DNS IP

### System diagnostics

Enable Ezserver system log as below:

• Replace "system\_log=0" by "system\_log=1" in ezserver\_config.txt.

• Restart Ezserver, then it will create a system log file, called "system.log" in Ezserver folder.

• Shutdown Ezserver by Ezserver System Management to get the whole log information.

• If "system\_log=xxxx" : Ezserver logs xxx lines in system.log. e.g. "system\_log=1000" in ezserver\_config.txt, Ezserver logs 1,000 messages in the file.

 $\circ$   $\;$  When system checks any error, it will dump information to system.dump.

#### www.ezhometech.com

## System Token Control

Restore token after ezserver restarting:

- Add one optionh token\_restore=1 in ezserver\_config.txt.
- o ./shutdown.sh
- o ./start.sh
- o Ezserver will restore all vaild tokens after restarting.

Token expired: (unit: hour)

- Add one optionh token\_period=12 in ezserver\_config.txt, it means created token will be expired after 12 hours.
- token\_period=5.5 in ezserver\_config.txt, it means created token will be expired after 5 hours 30 min..
- o ./shutdown.sh
- o ./start.sh

#### www.ezhometech.com

## Linux Script

Ezserver provides some scripts for setup, update software and etc...

- o start.sh
  - Start ezserver and monitor.sh.
- o shutdown.sh
  - Stop ezserver and monitor.sh.
- o monitor.sh
  - Check ezserver process available and restart ezserver automatically.
- o setup.sh
  - Setup network interface, Panel port, Streaming port, Auto start and create serial\_number.txt.
- o patch.sh
  - Get the newest version with password.
  - update patch files only.
- update\_latest\_ezserver.sh
  - Get the newest version with passoword.
  - Backup ezserver\_enterprise folder with current date.
  - Download the newest version.
  - Restore the current setting back.
- o backup\_setting.sh
  - This script is prepared for new installation and backup the current setting of ezserver\_ enterprise folder.
  - create ezserver\_backup\_setting.tar
- o restore\_setting.sh
  - This script is to restore the current setting into the new ezserver\_ enterprise folder.
  - restore setting from ezserver\_backup\_setting.tar

## Ezhometech www.ezhometech.com

# 8. Encoder integration

### **RTMP Encoder to Ezserver**

Ezserver supports RTMP Encoder as Adobe FME, XSplit and etc..

First set the below setting in Ezserver,

- o Define Channel Name and "rtmpencoder" keyword in Channel Management.
- The below example defines Channel Name : *robert* and Medis Source : rtmpencoder

| Channel | Channel Name | Media             | Source                   |
|---------|--------------|-------------------|--------------------------|
| 1       | robert       | rtmpencoder       |                          |
| 2       | СТV          | rtmp://213.205.10 | 4.131/f24_live/f24_live: |

 $\circ$  Set rtmp port to 1935 in Streaming Ports Panel

| Ezserver       |                    |                                 |
|----------------|--------------------|---------------------------------|
| 송 Setting      | 3. HTTP port: 8000 | HTTP Streaming Port for players |
| с <del>у</del> | 4. RTMP port: 1935 | RTMP Streaming Port for players |
|                | 5. RTSP port: 5544 | RTSP Streaming Port for players |

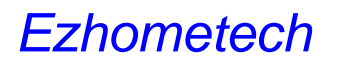

www.ezhometech.com

Adobe FME Setting:

- Set FMS URL as the below
  - **Syntax: rtmp://**serverip:port/live/channel\_name.
  - ex.: rtmp://192.168.0.9/live/robert
  - ex. : rtmp://192.168.0.9:1938/live/robert (If rtmp port is not 1935 in Ezserver Panel Setting, it needs to assign port no. into FRM URL)

| Preview: 🗹 Input Video 🗹 Output Video 🗹 Audio                      |
|--------------------------------------------------------------------|
| Panel Options: Output                                              |
| Stream to Flash Media Server                                       |
| FMS URL: rtmp://192.168.0.9/live/robert                            |
| Backup URL:                                                        |
| Stream: live                                                       |
| Connect                                                            |
| AutNeed to define channel name in ty<br>EZserver Channel Managment |
| Save to File sample. f4v                                           |
| Browse                                                             |
| Limit By Size 10 🕶 MB                                              |
| Limit By Duration 1 hrs 0 🛓 min                                    |
|                                                                    |
| DVR Auto Record Record                                             |

• Select Video Format : H.264 and Audio format : Mp3/AAC, Stereo

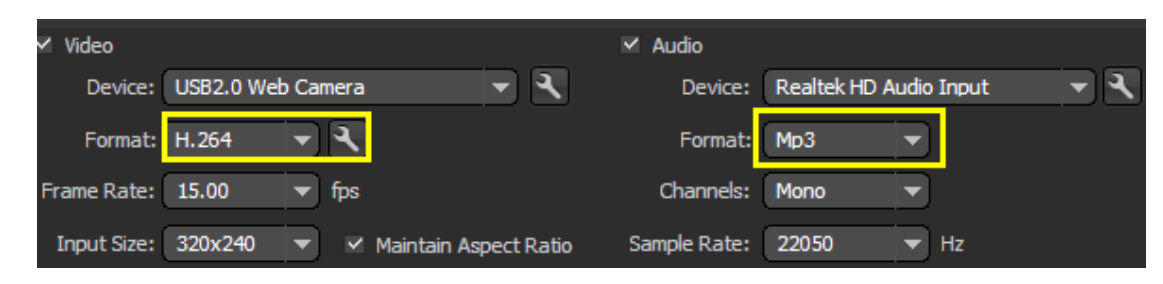

• Select one of three bitrate options

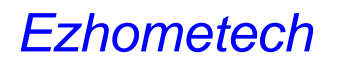

www.ezhometech.com

XSplit Setting:

- $\circ$   $\,$  Set RTMP URL as the below
  - **Syntax: rtmp://**serverip:port/channel\_name.
  - ex.: rtmp://192.168.0.6/robert
  - ex. : rtmp://192.168.0.6:1938/robert (If rtmp port is not 1935 in Ezserver Panel Setting, it needs to assign port no. into RTMP URL)

| Channel Prope                                                   | rties 🦉                                                                                                    |
|-----------------------------------------------------------------|----------------------------------------------------------------------------------------------------|
| Channel                                                         |                                                                                                    |
| Name                                                            | ch1 EZserver IP Channel Name                                                                                                    |
| Description                                                     |                                                                                                    |
| RTMP URL                                                        | rtmp://192.168.0.6:1935/robert                                                                                                    |
| Stream Name                                                     | robert Test bandwidth                                                                                                    |
| Share Link                                                      |                                                                                                    |
| User Agent                                                      | •                                                                                                    |
| Video Encoding<br>Codec X.264<br>Quality Keyfron<br>10 (secs) o | Max Bitrate (kbps) 400 💮 Mode VBR 🔹<br>no Interval Preset<br>VBV Buffer Video Size Extra Param<br>default veryfast (kbit) 400 default no data |
| Audio Encoding<br>Codec AAC                                     | LC LQ       Bitrate (kbps)       42.2       Format       16 KHz mono         save recording on local drive       v. 1.3.1405.2901             |
| ✓ Interleave aud                                                | dio and video in one RTMP channel OK Cancel                                                                                                   |

 $\circ$  Select Video Format : X.264 and Audio format : AAC, Stereo

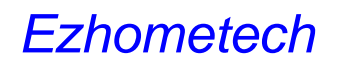

### FFMPEG Encoder to Ezserver

- 1. Check ffmpeg in /ezserver\_enterprise folder.
- 2. Create new channel in Ezserver Panel as below:
  - Login Ezserver Panel
  - Click Channel button
  - o Define Channel Name and udp port
- The below example defines Channel Name : *robert* and Medis Source : udp://9001

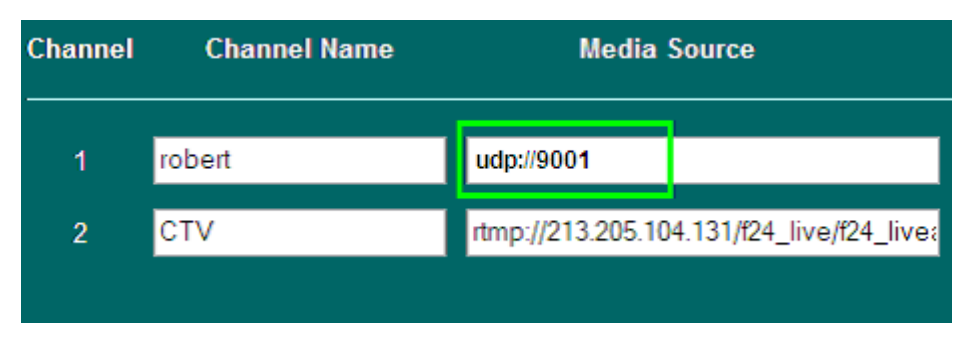

- 3. Send transcoding stream into Ezserver as below:
- Login your server by putty
- o cd /root/ezserver\_enterprise
- ./ffmpeg -i http://192.168.1.100:8001/1:0:1:135:2:1:5F0B1BF:0:0:0: -f mpegts udp://127.0.0.1:9001?pkt\_size=1316
- 4. Check channel status in Ezserver Panel as below:
- Login Ezserver Panel
- Click Channel button
- Check the channel status

#### www.ezhometech.com

More technical information for ffmpeg to ezserver as below:

- WebCam or Capture Card Input and RTMP Output
- o Define Channel Name and "rtmpencoder" keyword in Channel Management.
- The below example defines Channel Name : *robert* and Medis Source : *rtmpencoder*

| Channel | Channel Name | Media             | Source                    |
|---------|--------------|-------------------|---------------------------|
| 1       | robert       | rtmpencoder       |                           |
| 2       | СТV          | rtmp://213.205.10 | )4.131/f24_live/f24_live; |
|         |              |                   |                           |

- Use the below command to get the video/audio capture name from your window pc.
  - ffmpeg.exe -list\_devices true -f dshow -i dummy
- Rtmp command syntax is below:
  - ffmpeg.exe -f dshow -i video="video device name":audio="audio device name" -preset ultrafast -vcodec libx264 -b 300k -bt 300k -s 320x240 -acodec aac -ar 44100 -ab 128k -strict experimental -f flv rtmp://192.168.0.9/live/robert

```
ex.
```

ffmpeg.exe -f dshow -i video="USB2.0 Web Camera":audio="Realtek HD Audio Input" -preset ultrafast -vcodec libx264 -b 300k -bt 300k -s 320x240 -acodec aac -ar 44100 -ab 128k -strict experimental -f flv rtmp://192.168.0.9/live/robert

- RTMP Input and RTMP Output
- Define Channel Name and "rtmpencoder" keyword in Channel Management.
- The below example defines Channel Name : *robert* and Medis Source : *rtmpencoder*

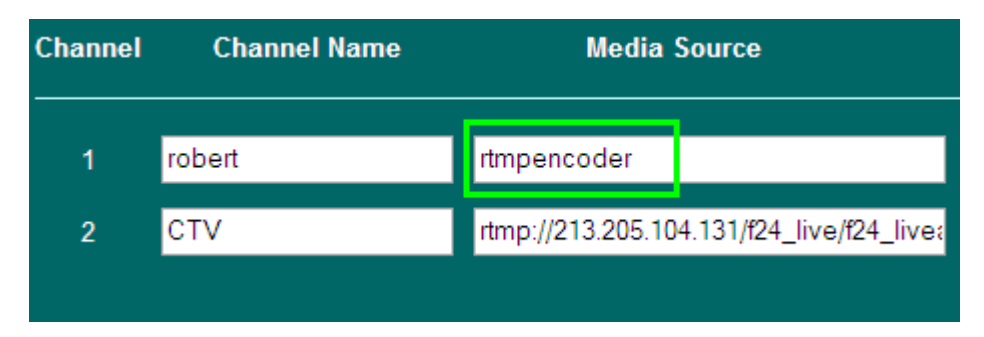

- Rtmp command syntax is below:
- o \_\_\_\_\_./ffmpeg -i rtmp://input\_server\_ip:port/live/kid -preset ultrafast -vcodec libx264 -b

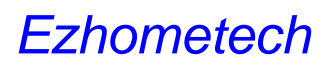

300k -bt 500k -s 720x480 -acodec aac -ar 44100 -ab 128k -strict experimental -f flv rtmp://ezserver\_ip/live/robert

ex.

./ffmpeg -i rtmp://211.23.12.11:1935/live/kid -preset ultrafast -vcodec libx264 -b 300k
-bt 500k -s 720x480 -acodec aac -ar 44100 -ab 128k -strict experimental -f flv
rtmp://192.168.0.8/live/robert

- RTMP input and UDP transport Stream Output
- o Define Channel Name and udp port in Channel Management.
- The below example defines Channel Name : *robert* and Medis Source : udp://9001

| Channel | Channel Name | Media             | Source                   |
|---------|--------------|-------------------|--------------------------|
| 1       | robert       | udp://9001        |                          |
| 2       | CTV          | rtmp://213.205.10 | 4.131/f24_live/f24_live: |
|         |              |                   |                          |

ex.

./ffmpeg -i rtmp://211.23.12.11:1935/live/kid -preset ultrafast -vcodec libx264 -b 300k -bt 500k -s 720x480 -acodec aac -ar 44100 -ab 128k -strict experimental -f mpegts udp://192.168.0.8:9001?pkt\_size=1316

- RTMP Input and RTP transport Stream Output
- o Define Channel Name and udp port in Channel Management.
- The below example defines Channel Name : *robert* and Medis Source : rtp://9001

| Channel | Channel Name | Media             | Source                   |
|---------|--------------|-------------------|--------------------------|
| 1       | robert       | rtp://9001        |                          |
| 2       | СТV          | rtmp://213.205.10 | 14.131/f24_live/f24_live |

./ffmpeg -i rtmp://211.23.12.11:1935/live/kid -preset ultrafast -vcodec libx264 -b 300k -bt 500k -s 720x480 -acodec aac -ar 44100 -ab 128k -strict experimental -f mpegts rtp://192.168.0.8:9001?pkt\_size=1328

ex.

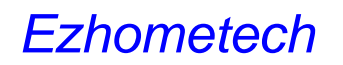

### Satellite Device to Ezserver

- Dreambox HTTP input and UDP transport Stream Output
- $\circ$   $\,$  Create a new channel with udp port in Meida Source in Channel Window.
- The below example defines Channel Name : *robert* and Medis Source : udp://9001

| Channel | Channel Name | Media             | Source                   |
|---------|--------------|-------------------|--------------------------|
| 1       | robert       | udp://9001        |                          |
| 2       | CTV          | rtmp://213.205.10 | 4.131/f24_live/f24_live; |
|         |              |                   |                          |

- o Run VLC command to get http stream and transcode it to Ezserver.
- Check Channel Status ON/OFF

ex.

- a. Ezserver IP: 123.1.3.189
- b. Dreambox IP is local IP (192.168.1.100)
- c. VLC PC IP is local IP (192.168.1.99)
- d. The stream flow is Dreambox->VLC PC->Ezserver.

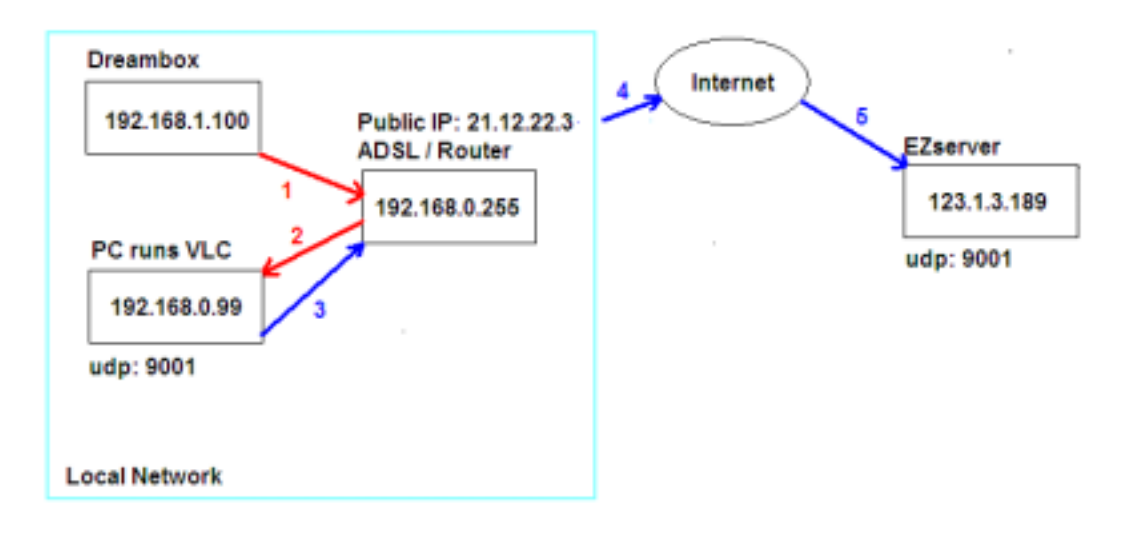

e. The vlc command is as below:

| cvlc -vvv http://192.168.1.100:8001/1:0:1:135:2:1:5F0B1BF:0:0:0:sout        |
|-----------------------------------------------------------------------------|
| '#transcode{vcodec=h264,vb=750,fps=24,scale=1,acodec=mp4a,ab=96,channels=2, |
| samplerate=44100}:udp{dst=123.1.3.189,port=9001,mux=ts}'                    |

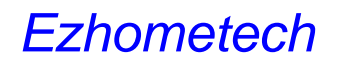

### Multicast Encoder to Ezserver

- Multicast UDP input and UDP transport Stream Output
- $\circ$   $\,$  Create a new channel with udp port in Meida Source in Channel Window.
- The below example defines Channel Name : *robert* and Medis Source : udp://9001

| Channel | Channel Name | Media             | Source                   |
|---------|--------------|-------------------|--------------------------|
| 1       | robert       | udp://9001        |                          |
| 2       | CTV          | rtmp://213.205.10 | 4.131/f24_live/f24_live; |
|         |              |                   |                          |

- Run VLC command to get multicast udp stream and transcode it to Ezserver.
- o Check Channel Status ON/OFF

ex.

- a. Ezserver IP: 123.1.3.189
- b. Multicast Encoder IP is local IP (192.168.1.100)
- c. VLC PC IP is local IP (192.168.1.99)
- d. The stream flow is Multicast Encoder->VLC PC->Ezserver.

| Multicast Encoder<br>192.168.1.100<br>output:<br>224.1.1.1:9000<br>PC runs VLC<br>192.168.0.99<br>3<br>udp: 9001 | 4 Internet<br>5<br>EZserver<br>123.1.3.189<br>udp: 9001 |
|----------------------------------------------------------------------------------------------------|---------------------------------------------------------|
| Local Network                                                                                                    |                                                         |

e. The vlc command is as below:

| cvlc -vvv udp://224.1.1.1:9000sout                                          |
|-----------------------------------------------------------------------------|
| '#transcode{vcodec=h264,vb=750,fps=24,scale=1,acodec=mp4a,ab=96,channels=2, |
| samplerate=44100}:udp{dst=123.1.3.189,port=9001,mux=ts}'                    |

# 9. Video Streaming URL

### Streaming URL output

#### Get Channel and Movie List by one URL:

Get all channels and movies with channel name, movie name, categories and icon.

- Syntax:
  - http://ip\_address:port/getlink?username=xxxx:password=xxxx:type=xxxx:co ntent=xxx
  - o type has 4 options: m3u, hls, rtmp, pure
  - o content has 4 options: master\_channel, master\_movie, movie, all.
    - master\_channel option gets channel list from current server
    - master\_movie option gets movie list from current server
    - other options get channel or movie list from current server and balancer servers

#### Examples:

Get Channel links:

- o http://192.168.0.6:17000/getlink?username=root:password=1234:type=m3u
- o http://192.168.0.6:17000/getlink?username=root:password=1234:type=hls
- o http://192.168.0.6:17000/getlink?username=root:password=1234:type=rtmp
- o http://192.168.0.6:17000/getlink?username=root:password=1234:type=pure
- http://192.168.0.6:17000/getlink?username=root:password=1234:type=pure:con tent=master\_channel
- Get Movie links:
  - http://192.168.0.6:17000/getlink?username=root:password=1234:type=m3u:con tent=movie
  - http://192.168.0.6:17000/getlink?username=root:password=1234:type=m3u:con tent=master\_movie

Get Channel and Movie links:

 http://192.168.0.6:17000/getlink?username=root:password=1234:type=m3u:con tent=all

www.ezhometech.com

#### HTTP output URL by channel name:

Syntax1: http://ip\_address:port/channel\_name?u=xxxx:p=xxxx Syntax2: http://username:password@ip\_address:port/channel\_name Syntax3: http://username:password@ip\_address:port/channel\_name.m3u8 http://172.16.10.50:8000/robert?u= test:p=1234 http://test:1234@172.16.10.50:8000/robert http://test:1234@172.16.10.50:8000/robert.m3u8 **Note**: for some players as vlc, need to replace blank space inside channel name by %20 http://test:1234@172.16.10.50:8000/NBC%20SPORT%20NEWS

#### HTTP output URL by channel no.:

Syntax1: http://ip\_address:port/x.ch?u=xxxx:p=xxxx Syntax2: for secure way: http://ip\_address:port/x.ch?token=x.xxxxxx,x.xxxxxx (token is creates by Ezserver API: createtoken or createtokebase64) Syntax3: http://username:password@ip\_address:port/x.ch Syntax4: for HLS Streaming: http://ip\_address:port/chx.m3u8?u=xxxx:p=xxxx Syntax5: http://username:password@ip\_address:port/chx.m3u8 Syntax6: for ts transcoder: http://ip\_address:port/x.ch?u=xxxx:p=xxxx:muxer=ts Syntax7: for flv transcoder: http://ip\_address:port/x.ch?u=xxxx:p=xxx:muxer=flv http://172.16.10.50:8000/1.ch?u=test:p=1234 http://172.16.10.50:8000/1.ch? Token=0.300000,0.576543 http://172.16.10.50:8000/1.ch http://172.16.10.50:8000/1.ch http://172.16.10.50:8000/1.ch http://172.16.10.50:8000/1.ch;u=test:p=1234; http://172.16.10.50:8000/1.ch?u=test:p=1234; http://172.16.10.50:8000/1.ch?u=test:p=1234; http://172.16

#### www.ezhometech.com

#### HTTP output URL by movie name:

Syntax1: http://ip\_address:port/movie\_name?u=xxxx:p=xxxx Syntax2: http://username:password@ip\_address:port/movie\_name http://172.16.10.50:8000/MOVIE1?u=test:p=1234 http://test:1234@172.16.10.50:8000/MOVIE1

#### HTTP output URL by file name:

Syntax1: http://ip\_address:port/movie\_path?u=xxxx:p=xxxx Syntax2: http://username:password@ip\_address:port/movie\_path http://172.16.10.50:8000/media/videos/Movie/1.ts?u=test:p=1234 http://172.16.10.50:8000/media/videos/Movie/1.flv?u= test:p=1234

#### **RTMP output URL by channel name:**

Syntax: rtmp://ip\_address:port/live/channel\_name?u=xxxx:p=xxxx rtmp://172.16.10.50/live/TV1?u=test:p=1234

#### **RTMP output URL by channel no.:**

Syntax: rtmp://ip\_address:port/live/x.ch?u=xxxx:p=xxxx rtmp://172.16.10.50/live/1.ch?u=test:p=1234

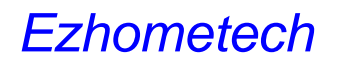

#### Depredated URL:

- Channel Syntax:
  - http://ip\_address:port/server/get\_user\_chlist?username=xxxx:password=xxxx:ch \_list\_type=m3u
  - http://ip\_address:port/server/get\_user\_chlist?username=xxxx:password=xxxx:ch \_list\_type=m3u8

#### Examples:

- http://192.168.0.8:17000/get.php?username=test:password=1234
- http://192.168.0.8:17000/server/get\_user\_chlist?username=test:password=1234
   :ch\_list\_type=m3u
- http://192.168.0.8:17000/server/get\_user\_chlist?username=test:password=1234
   :ch\_list\_type=m3u8
- Movie Syntax:
  - http://ip\_address:port/server/get\_user\_movielist?username=xxxx:password=xxx
     x:movie\_list\_type=m3u

#### Examples:

- http://192.168.0.8:17000/server/get\_user\_movielist?username=test:password=1
   234:movie\_list\_type=m3u
- Channel and Movie Syntax:
  - http://ip\_address:port/server/get\_user\_videolist?username=xxxx:password=xxxx
     :video\_list\_type=m3u
  - http://ip\_address:port/server/get\_user\_videolist?username=xxxx:password=xxxx
     :video\_list\_type=m3u8

#### Examples:

- http://192.168.0.8:17000/server/get\_user\_videolist?username=test:password=1
   234:video\_list\_type=m3u
- http://192.168.0.8:17000/server/get\_user\_videolist?username=test:password=1
   234:video\_list\_type=m3u8

#### **RTSP Channel URL:**

rtsp://172.16.10.50:5544/1.ch?u=test:p=1234

A. RTSP Movie URL:

rtsp://172.16.10.50:5544/media/videos/Movie/1.ts?u=test:p=1234

# 10. Restream Videos among **Ezservers**

Ezserver uses http protocol to restream mpeg ts channels and rtmp protocol to restream rtmp channels among Ezservers.

The syntax of Media Source of ezserver channels for Master Ezserver Channel1 is as below:

http://userid:password@master\_ezserver:portno/1.ch rtmp://master\_ezserver/live/1.ch?u=userid:p=password

For example, there are 3 x ezservers in the net,

- 1<sup>st</sup> ezserver
  - ip: 192.168.0.1, port: 7000, has 3 channels
  - user id: robert, password: 1234 and his connections of group is 3 •
- 2<sup>nd</sup> ezserver
  - ip: 192.168.0.2, port 8000 has 2 channels •
  - user id: susan, password: 1234 and his connections of group is 2 ٠
- 3<sup>rd</sup> ezserver
  - ♦ ip: 192.168.0.3, port 9000 has 5 channels.

If 3<sup>rd</sup> ezserver wants get videos from 1<sup>st</sup> and 2<sup>nd</sup> ezserver, then its channel media sources as below:

| Channel | Channel Name     | Media Source                         |
|---------|------------------|--------------------------------------|
|         |                  |                                      |
| 1       | 1st EZserver CH1 | http://robert:1234@192.168.0.1/1.ch  |
| •       | 1-4 5 7-4        | http://www.actional.co.org/1/2.co.   |
| 2       | Tst EZserver CH2 | nttp://robert.1234@192.168.0.1/2.cn  |
| З       | 1st EZserver CH3 | http://robert.1234@192.168.0.1/3.ch  |
| 5       |                  | http:///oboid.12010_102.100.0.1/0.01 |
| 4       | 2nd EZserver CH1 | http://susan:1234@192.168.0.2/1.ch   |
|         |                  |                                      |
| 5       | 2nd EZserver CH2 | http://susan:1234@192.168.0.2/2.ch   |
|         |                  |                                      |

www.ezhometech.com

# 11. Multicast Stream to Internet

When you have multicast steams from an encoder in Local LAN and you would like to send them to Internet Ezserver in dedicated or VPS server. Please follow the below steps:

- 1. Install a local Ezserver with public IP to get all local multicast Streams.
- 2. Input the local Ezserver channels into Internet Ezserver by http protocol.

For example:

- 1. An encoder can stream multicast videos by 224.1.1.1:9001, 224.1.1.2:9001 and 224.1.1.3:9001.
- 2. A local Ezserver with public IP : 189.1.99.4, HTTP port : 9000

a. Input the mulicast IP and port into Media Source as below

| Channel | Channel Name   | Media Source         |
|---------|----------------|----------------------|
|         |                |                      |
| 1       | Local Stream 1 | udp://224.1.1.1:9001 |
| 2       | Local Stream 2 | udp://224.1.1.2:9001 |
| 3       | Local Stream 3 | udp://224.1.1.3:9001 |

b. Set golden group with ch1, ch2, ch3 right and concurrent connection no to3.

| Group | Group Name | Group Source      | Concurrent Connection |
|-------|------------|-------------------|-----------------------|
| 1     | basic      | 1.2.3.4.5.109.110 | 1                     |
| 2     | sliver     | 1,2,3,4           | 1                     |
| 3     | golden     | 1.2.3             | 3                     |

c. Set user: robert to golden group

| User no | User Name | Password | Group    |
|---------|-----------|----------|----------|
| 1       | root      | 1234     | golden 🖌 |
| 2       | robert    | 1234     | golden 🛩 |

A Internet Ezserver with public IP: 156.19.45.99, HTTP port: 8000

 a. Input local Ezserver ch1, ch2 and ch3 into Media Source of Internet Ezserver.

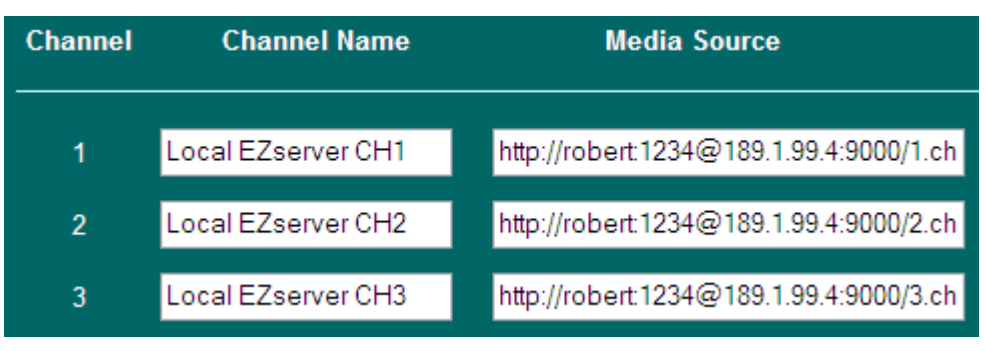

b. Interent Ezserver can provide 3 channels to players

# Ezhometech www.ezhometech.com

# 12. Access Authentication

Ezserver supports two methods for video acess authentications as below:

- Security-Token String
- URL Query String
- a. Security-Token authentication (Token is created by Ezserver HTTP API)

#### 1. IPTV example:

- o http:/ 172.16.10.50:8000/1.ch?token=128765
- o rtmp://172.16.10.50:1935 /live/1.ch?token=128765

#### 2. VOD example:

- o http://172.16.10.50:8000/media/videos/Movie/1.flv?token=128765
- b. URL Query String

#### 1. IPTV example:

- o http://172.16.10.50:8000/1.ch?u=test&p=1234
- o http://172.16.10.50:8000/1.ch?u=test:p=1234
- o rtmp://172.16.10.50:1935 /live/1.ch?u=test:p=1234
- o rtsp://172.16.10.50:5544/1.ch?u=test:p=1234

#### . 2. VOD example:

- o http://172.16.10.50:8000/media/videos/Movie/1.flv?u=test:p=1234
- o rtsp://172.16.10.50:5544/media/videos/Movie/1.ts?u=test:p=1234

www.ezhometech.com

# 13. HTML Access Protection

HTML Access Protection allows per-directory access control requiring a username or groupname to access the content. It defines them in a xml file that is stored in ezserver\_ enterprise /security/folder\_access.xml that has 3 tags, <folder>, <userid> and <group>. It can define the folder accessed by a user or by a group.

#### 1. Example

<?xml version="1.0" encoding="iso-8859-1" ?> <folder>admin</folder> <userid>root</userid> <folder>security</folder> <userid>root</userid> <folder>users</folder> <userid>root</userid> <folder>middleware</folder> <group>golden</group> <folder>middleware</folder> <group>basic</group>

# 14. Country Filter

Country Filter is to filter all players by Countries to access video from Ezserver.

Country Filter defines them in a xml file that is stored in ezserver\_enterprise /security/ security\_definition.xml.

1. Example for accepted IP

<accepted\_country>TAIWAN</accepted\_country> <accepted\_country>USA</accepted\_country> <accepted\_country>CHINA</accepted\_country>

\* Country Name must be capital and defined in users/user\_ip\_country.csv

2. Use reload filter button in Online Player panel to reload new definition of the xml file.